# Becoming a Pro Mobile Applications Testing

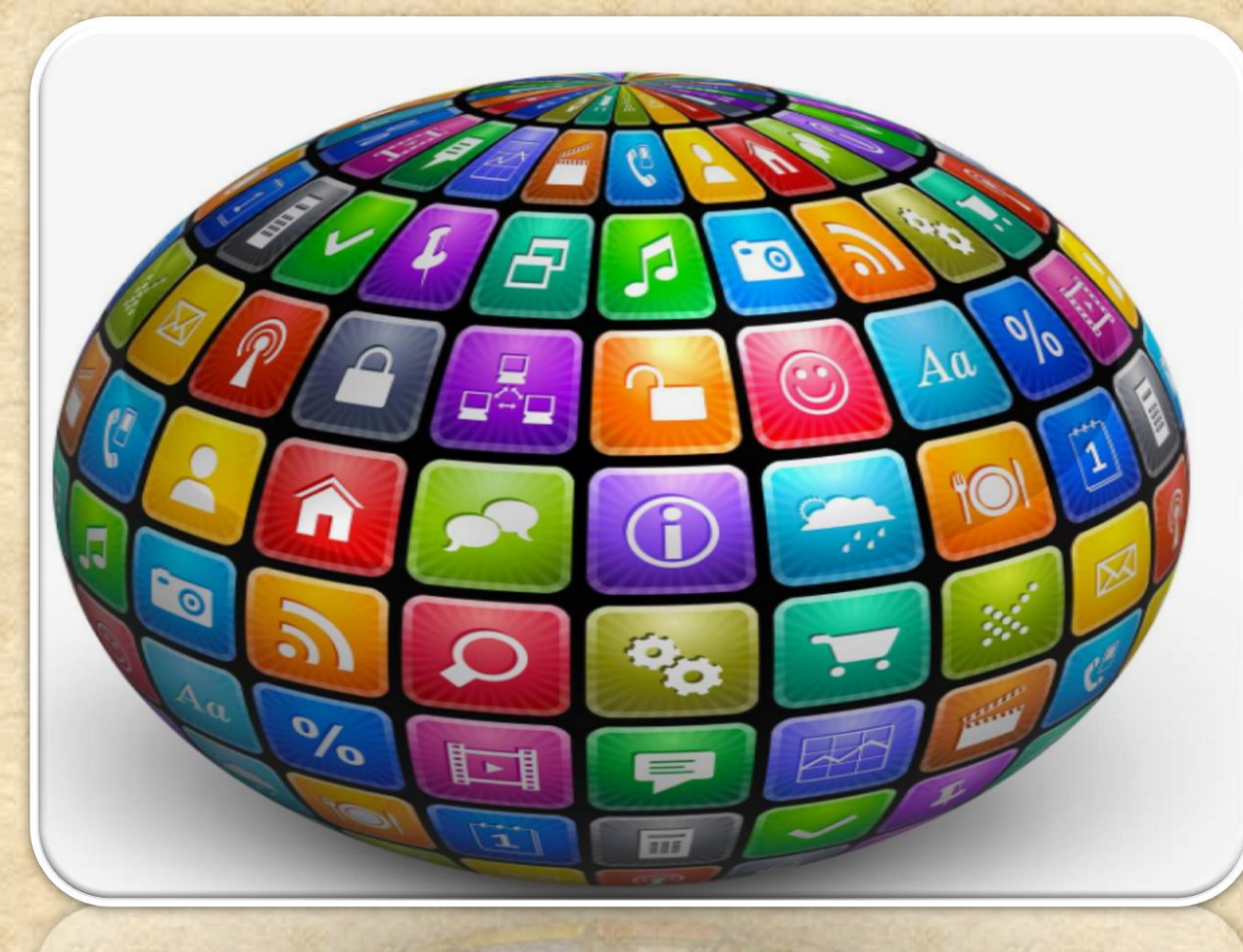

Copyright NataliaS@portnov.com

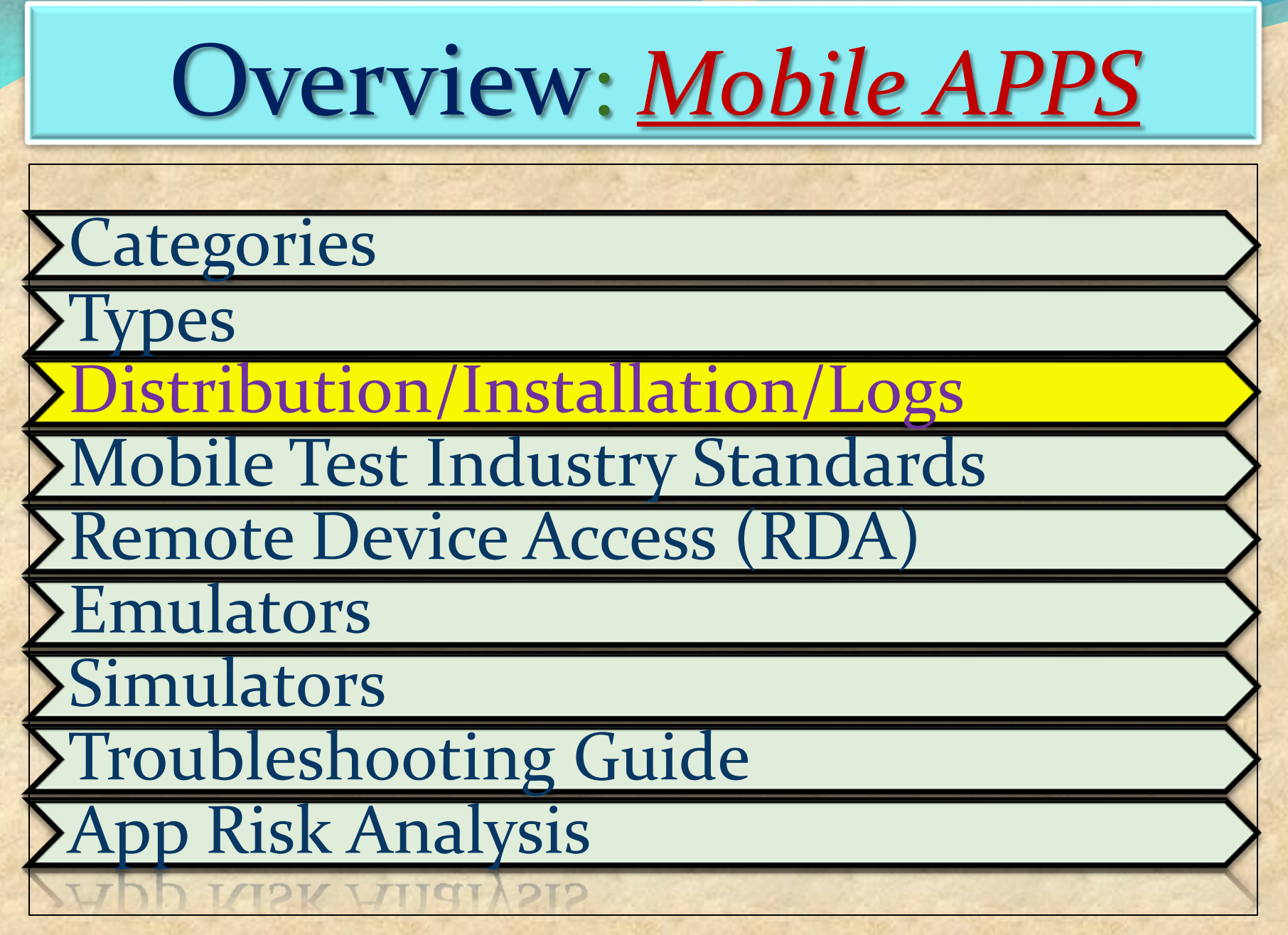

# Mobile APPS: Distribution/Installation/Logs

#### What is ADB in Android Studio

Android Debug Bridge (adb) is a versatile command line tool that lets you communicate with an emulator instance or connected Androidpowered device.

It is a client-server program that includes three components: A client, which sends commands. The client runs on your development machine. You can invoke a client from a shell by issuing an adb command. Other Android tools such as DDMS also create adb clients.

A daemon, which runs commands on a device. The daemon runs as a background process on each emulator or device instance.

A server, which manages communication between the client and the daemon. The server runs as a background process on your development machine.

### <u>Mobile APPS: Distribution/Installation/Logs</u>

#### What is ADB LOCATS?

Logcat is a commandline tool that dumps a log of system messages, including stack traces when the device throws an error and messages that you have written from your app with the Log class ANDROID MONITOR includes a logcat Monitor that displays debug messages.

The logcat Monitor displays system messages, such as when a garbage collection occurs, as well as messages that you can add to your app using the LOG class.

It displays messages in real time and also keeps a history so you can view older messages.

## Mobile APPS: Distribution/Installation/Logs

#### What is ADB LOCATS?

Verbose - Show all log messages (the default).

To set a LOG LEVEL : in the log level MENU Select the Following Options Debug - Show debug log messages that are useful during development only, as well as the message levels lower in this list.

Info - Show expected log messages for regular usage, as well as the message levels lower in this list.

Warn - Show possible issues that are not yet errors, as well as the message levels lower in this list.

Error - Show issues that have caused errors, as well as the message level lower in this list.

Assert - Show issues that the developer expects should never happen.

### <u>Mobile APPS: Distribution/Installation/Logs</u>

#### What is ADB LOCATS?

HOMEWORK : http://adbshell.com/commands/adb-logcat

Some most useful commands

adb logcat \*: V lowest priority, filter to only show Verbose level

adb logcat \*:D filter to only show Debug level

adb logcat \*: I filter to only show Info level

adb logcat \*:W filter to only show Warning level

adb logcat \*: E filter to only show Error level

adb logcat \*:F filter to only show Fatal level

adb logcat \*: T filter to show steps leading up to errors and warnings

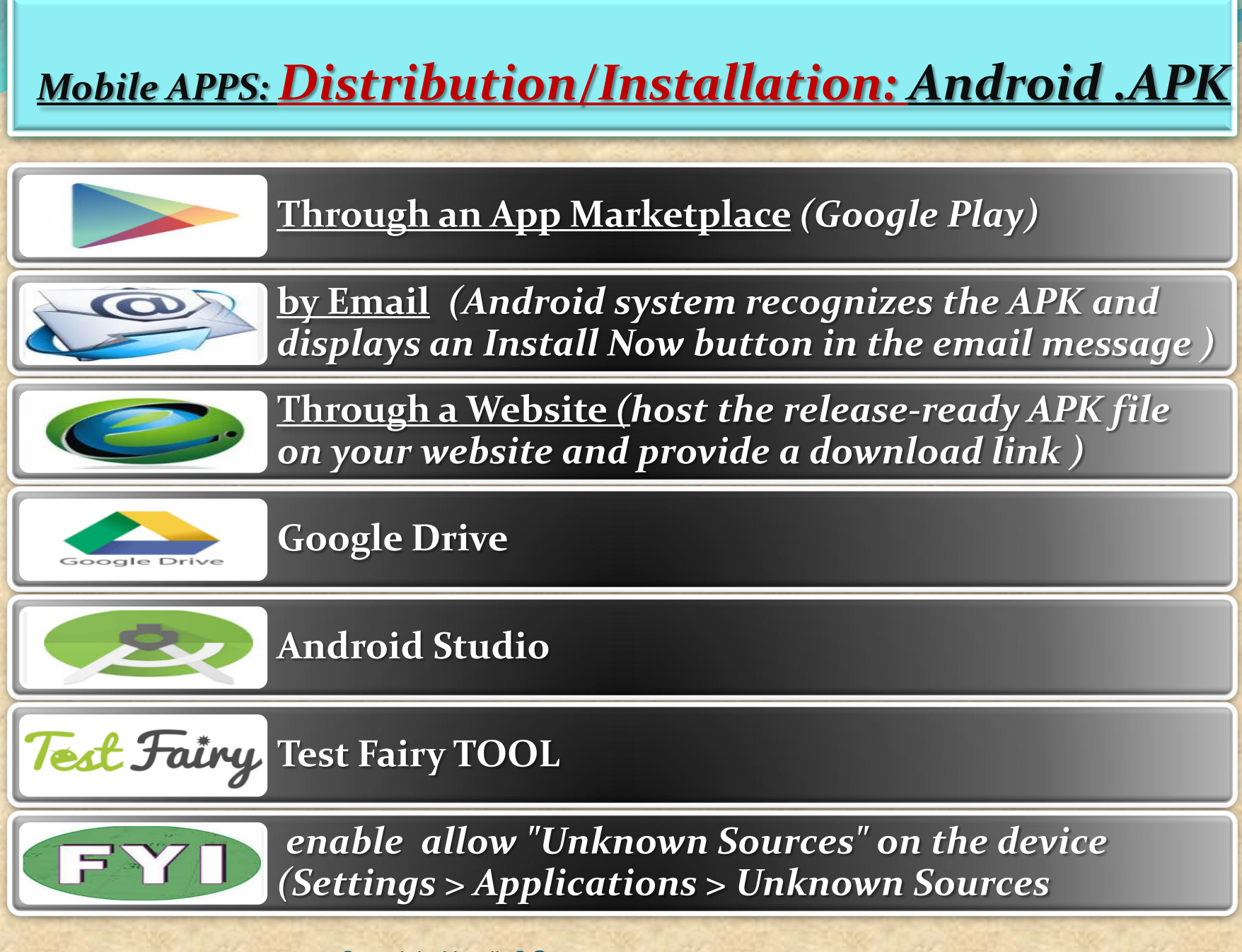

Copyright NataliaS@portnov.com

#### Manually Install APK in Android Studio Emulator

1. Verify the presence of X:\Program Files (x86)\Android \androidstudio\sdk\ platform-tools 2. Copy APK file into X:\Program Files (x86)\Android \androidstudio\sdk\ platform-tools

3. go to Android Studio > Run Android Virtual Device Manager (AVD) > Start emulator

In this session we will use APK file get from "Candy Crush"

| Android Virtual Device Manager          |                           |                     |           |       |                              |
|-----------------------------------------|---------------------------|---------------------|-----------|-------|------------------------------|
| ools                                    |                           |                     |           |       |                              |
| Android Virtual Devices Device Defin    | iitions                   |                     |           |       |                              |
| List of existing Android Virtual Device | es located at C:\Users\wo | oonhow\.android\avd |           |       |                              |
| AVD Name                                | Target Name               | Platform            | API Level | CPU/4 | New                          |
| ✓ MyAvd0                                | Android 4.4               | 4.4                 | 19        | ARM ( | Edit                         |
| ✓ instinct-emulator                     | Android 4.4               | 4.4                 | 19        | ARM ( | Luitin                       |
| ✓ instinctcoder-phone                   | Android 4.4               | 4.4                 | 19        | ARM ( | Delete.                      |
| XAVD_for_10_1in_WXGA_Tablet             | ?<br>?                    | ?<br>?              | ?         | ?     | Repair.<br>Details.<br>Start |
|                                         |                           |                     |           |       | Refres                       |

Cont. : Manually Install APK in Android Studio Emulator from Shell

# 4. Go to Start > Run > Cmd

- 1 Type cd "C:\Program Files (x86)\Android\android-studio\sdk\platform-tools"
- 2 Type adb install "Candy Crush Saga\_1.21.0.apk"

# **5**. After successfully installed, you will see result in command prompt like below

Administrator: C:\Windows\system32\cmd.exe

C:\Program Files (x86)\Android\android-studio\sdk\platform-tools}adb install "Ca ndy Crush Saga\_1.21.0.apk" 79 KB/s (34518069 bytes in 422.868s)

pkg: /data/local/tmp/Candy Crush Saga\_1.21.0.apk

Success

C:\Program Files (x86)\Android\android-studio\sdk\platform-tools>

It will take about 1 minute to install successfully

Copyright NataliaS@portnov.com

Ξ

X

**Manually Install APK in Android Studio Emulator** 

6.Go to the emulator and you will see Candy Crush install in the emulator like below

28 5554:instinctcoder-phone a s:05 **Basic Controls** APPS WIDGETS C - )) Hardware Buttons -API Demos Browser MENU Calculator Calculator + **DPAD** not enabled in AVD Calendar Camera Candy Crush Clock Saga Hardware Keyboard Dev Settings Use your physical keyboard to provide input Custom Dev Tools DownloadFile Locale Downloads Email Gallery Gestunes Messaging Music People ProgressBar

### What is TEST FAIRY ?

TestFairy offers some great features for app developers. One of the stand out features is client side Video recording and not just screen shots.

TestFairy provides a video recording of the exact test from the client side, including CPU, Memory, GPS, Network monitoring, logs, crash reports and more.

With Android apps you don't need to integrate any SDK or APIs into your app builds. You upload your APK (Android application file) to the TestFairy platform.

#### **TEST FAIRY is for ANDROID ONLY**

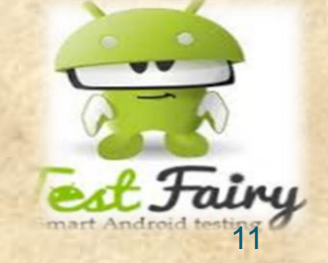

Copyright NataliaS@portnov.com

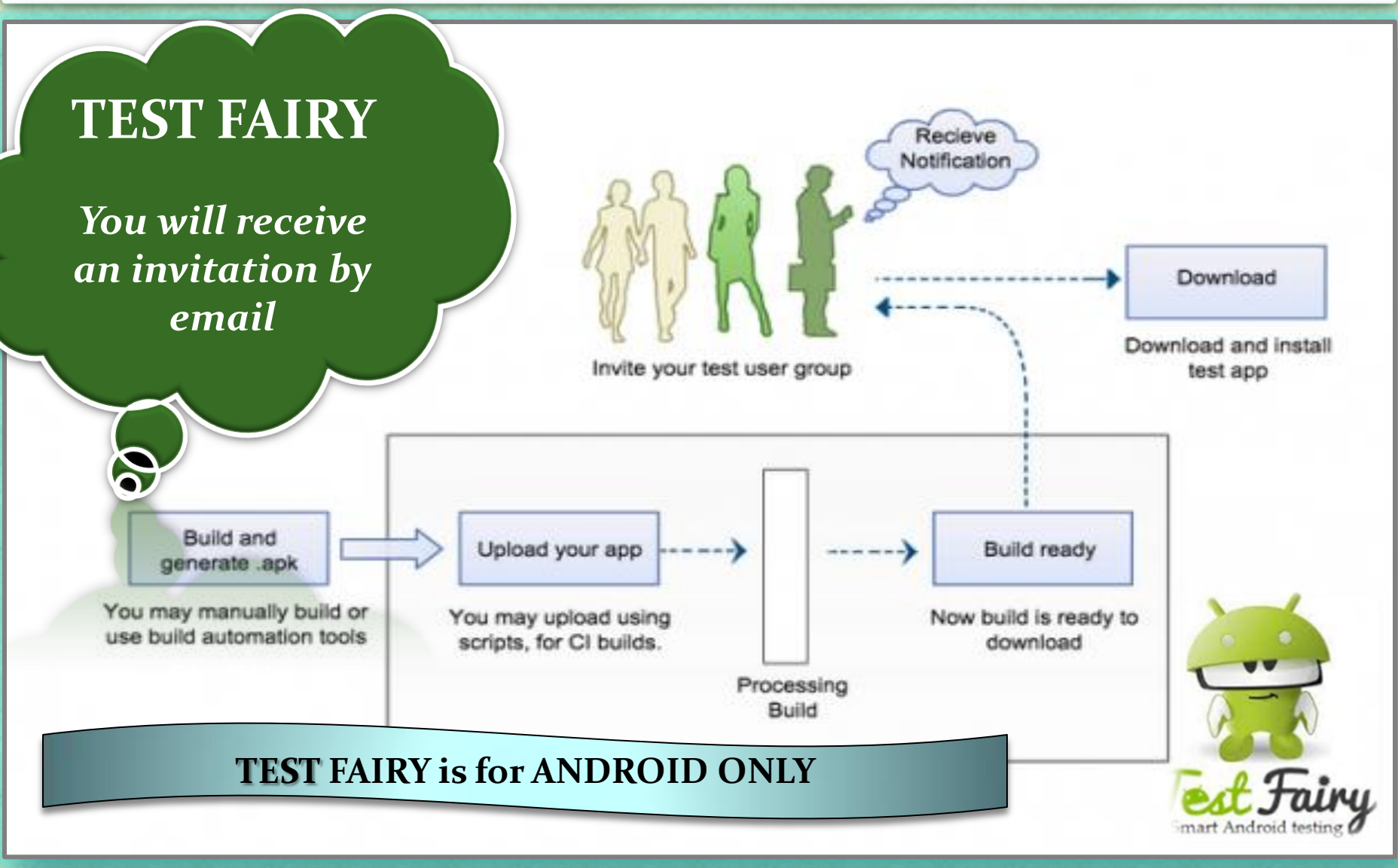

Copyright NataliaS@portnov.com

#### **Installing THIRD PARTY APK**

1. Go to the "Settings" application on your 2. Choose the "Security" option Android device located under the heading "Personal" Ê APPS WIDGETS Settings Ĥ Battery 0 🖄 Apps Play Movies & TV Play Games Play Music **Play Newsstand** Play Store Users Tap & pay ⊔‴ REC. PERSONAL Location SuperSU Quickoffice Rec. **ROM Manager** Settings Security Þ A. Language & input Voice Search YouTube • Backup & reset

#### **Installing THIRD PARTY APK**

Copyright NataliaS@portnov.com

3. Under "Device Administration" place a checkbox next to the option "Unknown Sources"

| í( | Security                                                                                             |    |
|----|----------------------------------------------------------------------------------------------------|----|
|    | Enable widgets                                                                                       |    |
|    | Owner info                                                                                           |    |
|    | ENCRYPTION                                                                                           |    |
|    | Encrypt tablet<br>Require a numeric PIN or password to decrypt your tablet each time you power<br>on | it |
|    | PASSWORDS                                                                                            |    |
|    | Make passwords visible                                                                               | ✓  |
|    | DEVICE ADMINISTRATION                                                                                |    |
|    | Device administrators<br>View or deactivate device administrators                                    |    |
|    | Unknown sources<br>Allow installation of apps from sources other than the Play Store                 | <  |
|    |                                                                                                    |    |

Disallow or warn before installation of apps that may cause harm

verity apps

This allows you to install applications on your Android device that are not downloaded directly from the Google Play store

#### Transferring APK to your Device

1. On your computer, attach the ".apk" file to an email and send it to an account that you can access via your Android device.

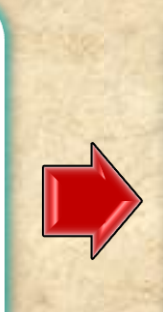

2. On the Android device, click on the ".apk" attachment in the e-mail in order to download it.

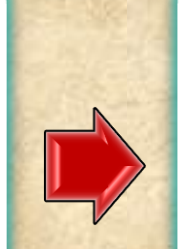

Install

3. Follow the onscreen instructions to install the application.

#### Do you want to install this application? It will get access to:

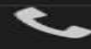

read phone status and identity

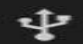

modify or delete the contents of your USB storage read the contents of your USB storage

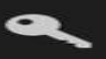

find accounts on the device

#### DEVICE ACCESS

-

full network access

receive data from Internet

view network connections

view Wi-Fi connections

#### Cancel

#### Copyright NataliaS@portnov.com

15

#### <u>Mobile APPS: Android LOGS : EXTRA</u>

#### **Installing LOGCAT APP to your Device**

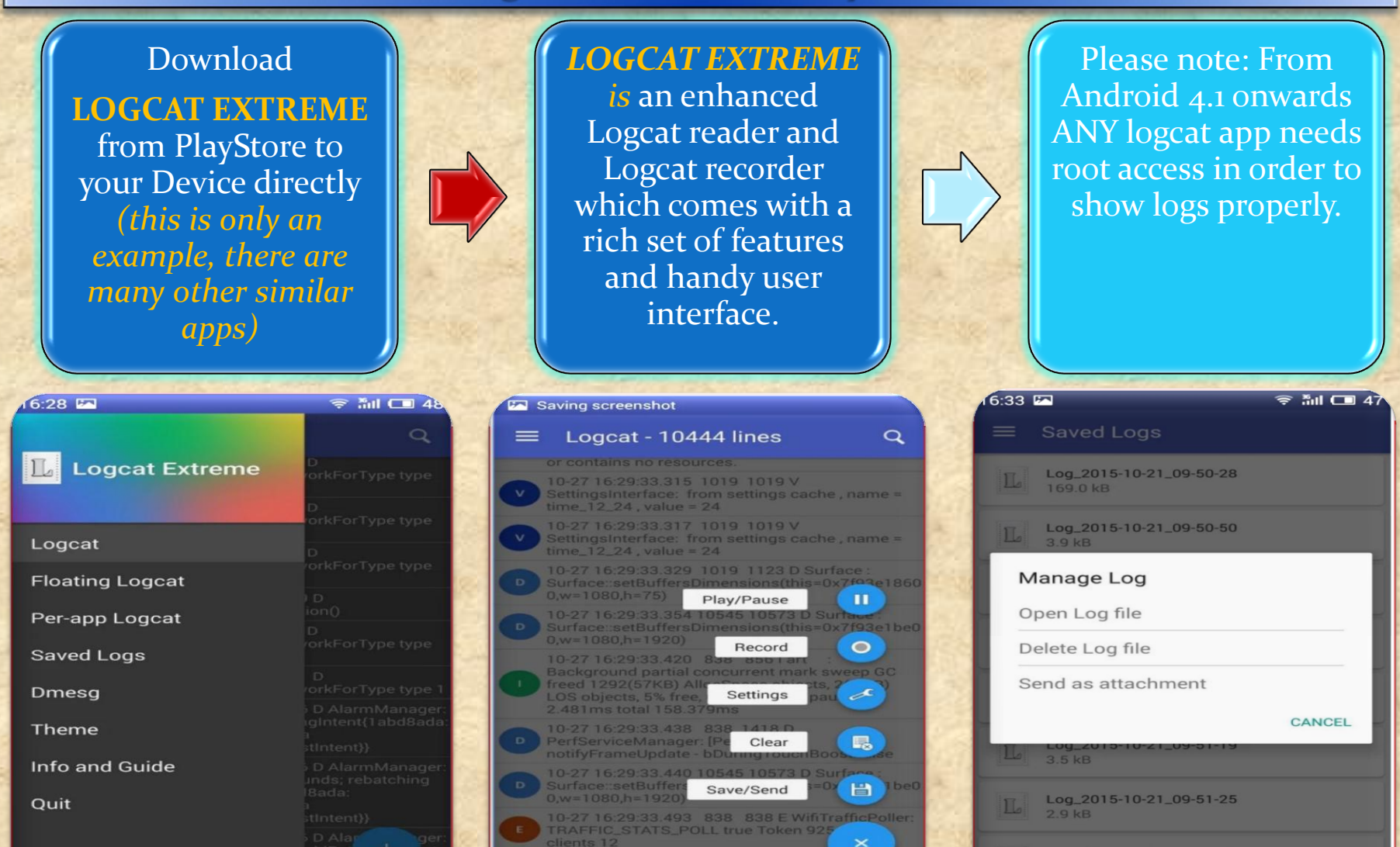

3 60 33 4940 838 0478 E WINT TA

right Na

16

# <u> Mobile APPS: Distribution/Installation: iOS .IPA</u>

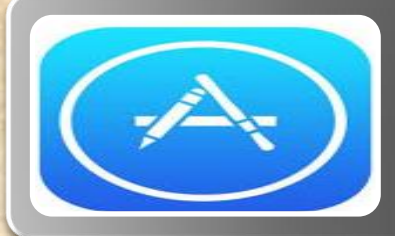

# Through an App Marketplace (APP STORE)

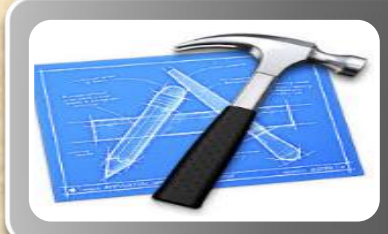

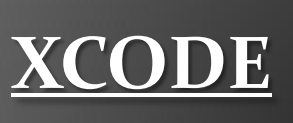

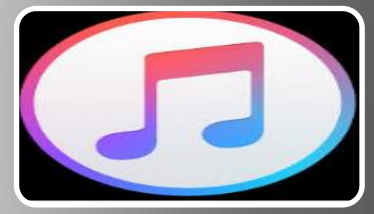

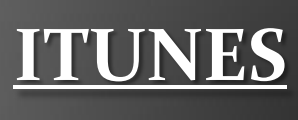

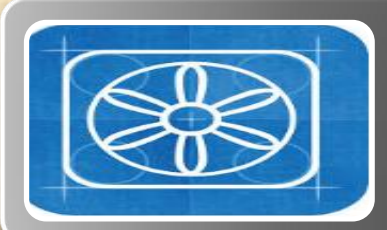

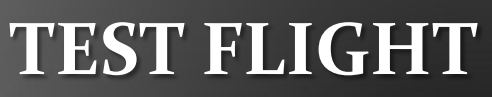

Copyright NataliaS@portnov.com

# Mobile APPS: Distribution/Installation: .IPA

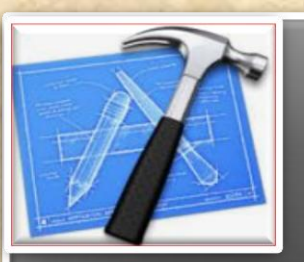

What is XCode?

#### What is XCode?

Xcode is an Intergrated Development Environment by Apple containing a suite of software Development Tools for macOS, iOS, WatchOS and tvOS

Xcode supports source code for programing languages C, C++, Objective-C, Objective-C++, Java, AppleScript, Python, Ruby, ResEdit (Re z), and Swift

Also supports variety of programming models, including but not limited to Cocoa, Carbon, and Java

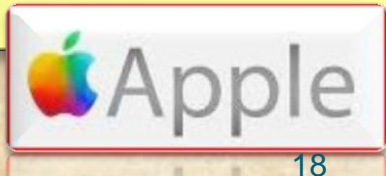

### Mobile APPS: Distribution/Installation: .IPA

#### **Distributing .IPA through XCode ?**

Connect the device to your Mac. In Xcode, choose Window > Devices and select the device under Devices.

In the dialog that appears, choose the iOS App file and click Open. In the Installed Apps table, click the Add button (+) below the table.

|                                                                                                    | 📰 🔻 🚺 inhouseapp 🗘 🔍                                  |
|----------------------------------------------------------------------------------------------------|-------------------------------------------------------|
| AvoRITES<br>A Applications<br>Documents<br>Desktop<br>Adobe Flash Builder 4.6<br>Promotion<br>trunk<br>Downloads<br>Movies | 80.jpeg<br>veCloud.plist<br>p.ipa<br>p.plist<br>P.txt |
| Application                                                                                                    | Save for Enterprise Distribution                      |
| T                                                                                                    | Titles Multi-Margan                                   |
| rha                                                                                                    | Ne. Myninousempp                                      |
| Subt                                                                                                    |                                                       |
| Large Image (                                                                                                    |                                                       |
| Small Image (                                                                                                    | UKL                                                   |

(1000

### Mobile APPS: Collecting LOGS: .IPA

#### How to do it through Xcode on MAC ?

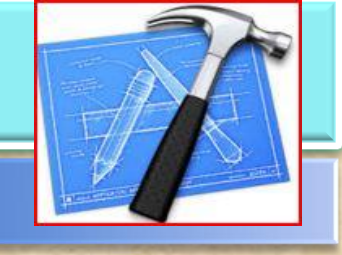

1. Install <u>XCode</u>

2. Connect your iPhone to the Mac

3. Select Trust this computer on the iPhone pop-up request

4. Start xCode (Menu) →Window → Devices (Select your iPhone and press the arrow button in the bottom right

5. Reproduce the problem

6. Press the arrow button and download the logs

Copyright NataliaS@portnov.com

# How can I debug a deployed app without Xcode debugger ?

A: Once you have deployed your app, either through the App Store or as an Ad Hoc or Enterprise build, you won't be able to attach Xcode's debugger to it.

To debug problems, you need to analyze Crash Logs and Console output from the device.

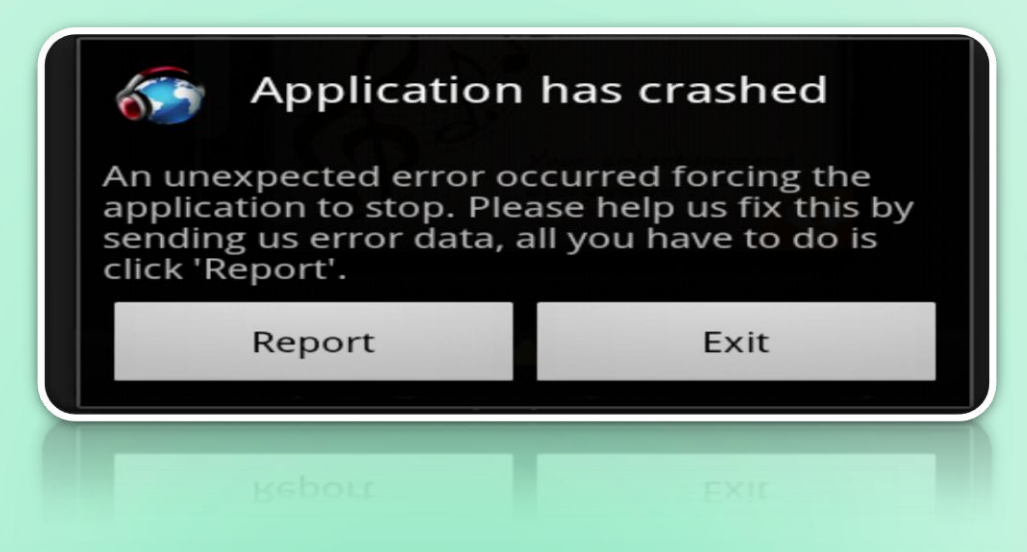

# **Getting Crash Logs and Console Output**

# <u>Getting Crash Logs Directly From a Device</u> Without Xcode

- Users can retrieve crash reports from their device and send them to you via email by following these instructions.
- (It is not possible to get device console logs directly from a device)
  Open Settings app
- Go to Privacy, then Diagnostics & Usage
- Select Diagnostics & Usage Data
- Locate the log for the crashed app. The logs will be named in the format: <<u>AppName>\_</u><<u>DateTime>\_</u><<u>DeviceName></u>
- Select the desired log. Then, using the text selection UI select the entire text of the log. Once the text is selected, tap Copy
- Paste the copied text to Mail and send to an email address as desired

# Mobile APPS: Distribution/Installation: .IPA

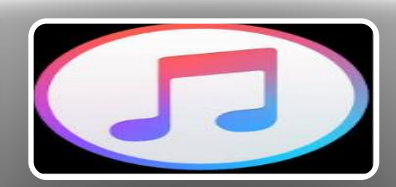

What is iTunes?

#### What is iTunes?

iTunes is a media player, media library, online radio broadcaster, and mobile device management application developed by Apple Inc.

It is used to play, download, and organize digital downloads of music and video (as well as other types of media available on the iTunes Store) on personal computers running the macOS and Microsoft Windows operating systems.

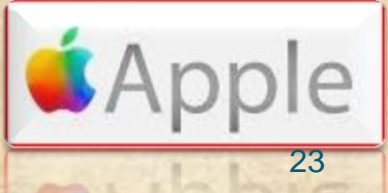

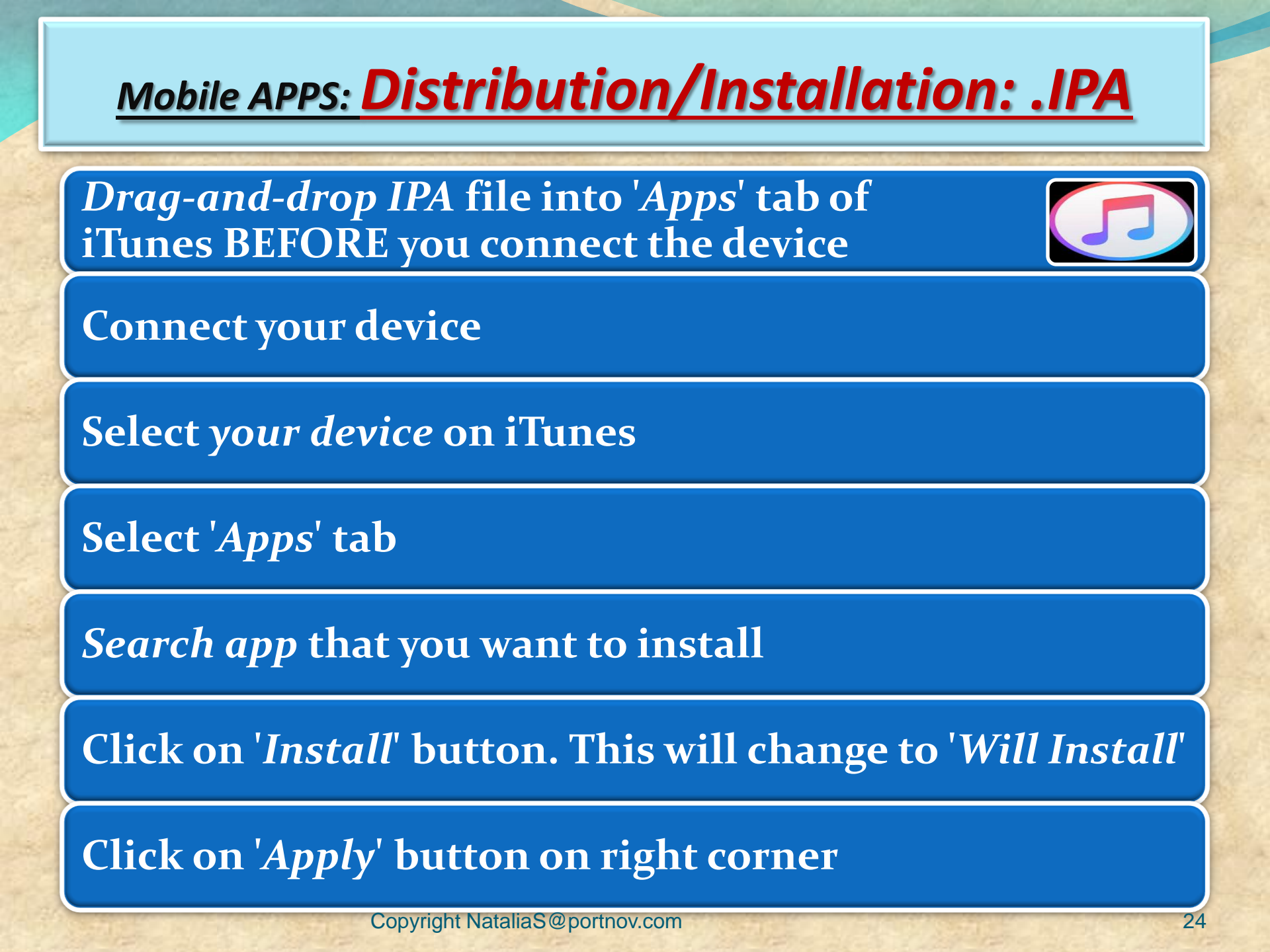

# **LOGS:** Collecting from iTunes

Sync your device with iTunes on your desktop.
 After syncing, look for crash logs in the correct directory.

The Following few slides will give an instructions . Lets start !

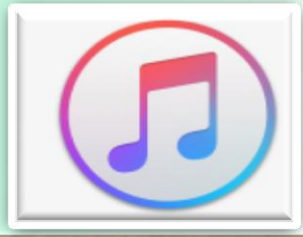

# **LOGS:** Collecting from iTunes

#### ☐ <u>Mac OS X:</u>

- Open Finder (found in the Dock)
- Click on the 'Go' menu at the top of your screen, and select 'Go to Folder'
- Type (or paste): ~/Library/Logs/CrashReporter/MobileDevice/<DEVICE\_NAME>
- Open the folder with the same 'name' as your device. (Note: your device name appears in iTunes on the left side, under 'Devices').
- Open the folder called 'Retired'
- You will see at least one item starting with 'ReadItLaterPro'.

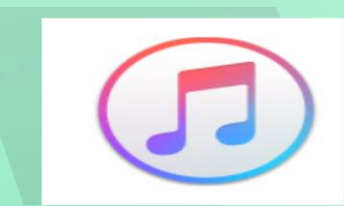

# **LOGS:** Collecting from iTunes

#### Windows Vista or 7:

- Open any Windows Explorer Window (My Computer, My Documents, etc.)
- ✤ Enter %appdata%, and press enter → Navigate to Roaming C:\Users\<USERNAME>\AppData\Roaming\Apple
- Computer\Logs\CrashReporter\MobileDevice\<DEVICE\_NAME>
- (Note: your device name appears in iTunes on the left side, under 'Devices')
- You will see at least one item starting with 'ReadItLaterPro'.

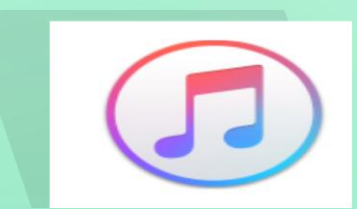

# **LOGS:** Syncing your device with iTunes

### **Windows XP**:

# Locate your Application Data folder.

- Navigate to Apple computer C:\Documents and Settings\<USERNAME>\Application Data\Apple
- \* Computer\Logs\CrashReporter\MobileDevice\<DEVICE\_NAME>
- (Note: your device name appears in iTunes on the left side, under 'Devices')
- You will see at least one item starting with 'ReadItLaterPro'.

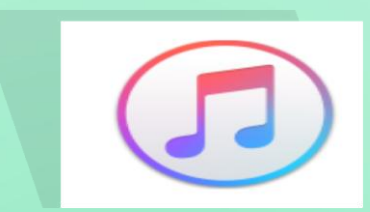

# **LOGS:** Collecting from your Device

- To obtain iOS crash logs, please select your device and go to:
- Settings > Privacy > Diagnostics & Usage (for iOS 8 or newer)
- Settings > General > About > Diagnostics & Usage (for iOS 7 or older)
- Select a Chrome crash from the list. This will start with "Chrome\_" and contain the timestamp of the crash.
- Tap on the crash and you will see a text field with a crash log. Long press to Select All and then Copy the crash text.
- Paste it into something you can get off of your device (for example, an email to yourself).

# Mobile APPS: Distribution/Installation: .IPA

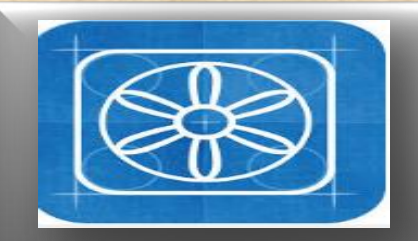

What is TestFlight?

#### What is TestFlight?

TestFlight is an online service for over-the-air installation and testing of mobile applications, currently owned by Apple Inc and only offered to developers within the iOSDeveloper Program

Developers signed up with the service to distribute applications to internal or external beta testers, who could subsequently send feedback about the application to developers

The TestFlight SDK additionally allowes developers to receive remote logs, crash reports and tester feedback.

HOMEWORK : READ AN ENTIRE ARTICLE ABOUT TestFLIGHT https://www.raywenderlich.com/48750/testflight

-sdk-tutorial

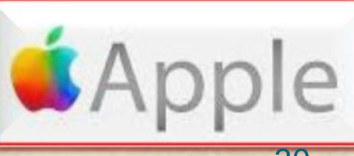

# Challenges

#### **Device fragmentation**

#### In-house vs. outsourced testing

Availability of mobile testing tools

**Application Lifecycle Testing** 

Like any desktop or web application testing, mobile application testing is also focused on the quality and performance of the final product.

However, mobile app testing becomes far more challenging because of the following key factors

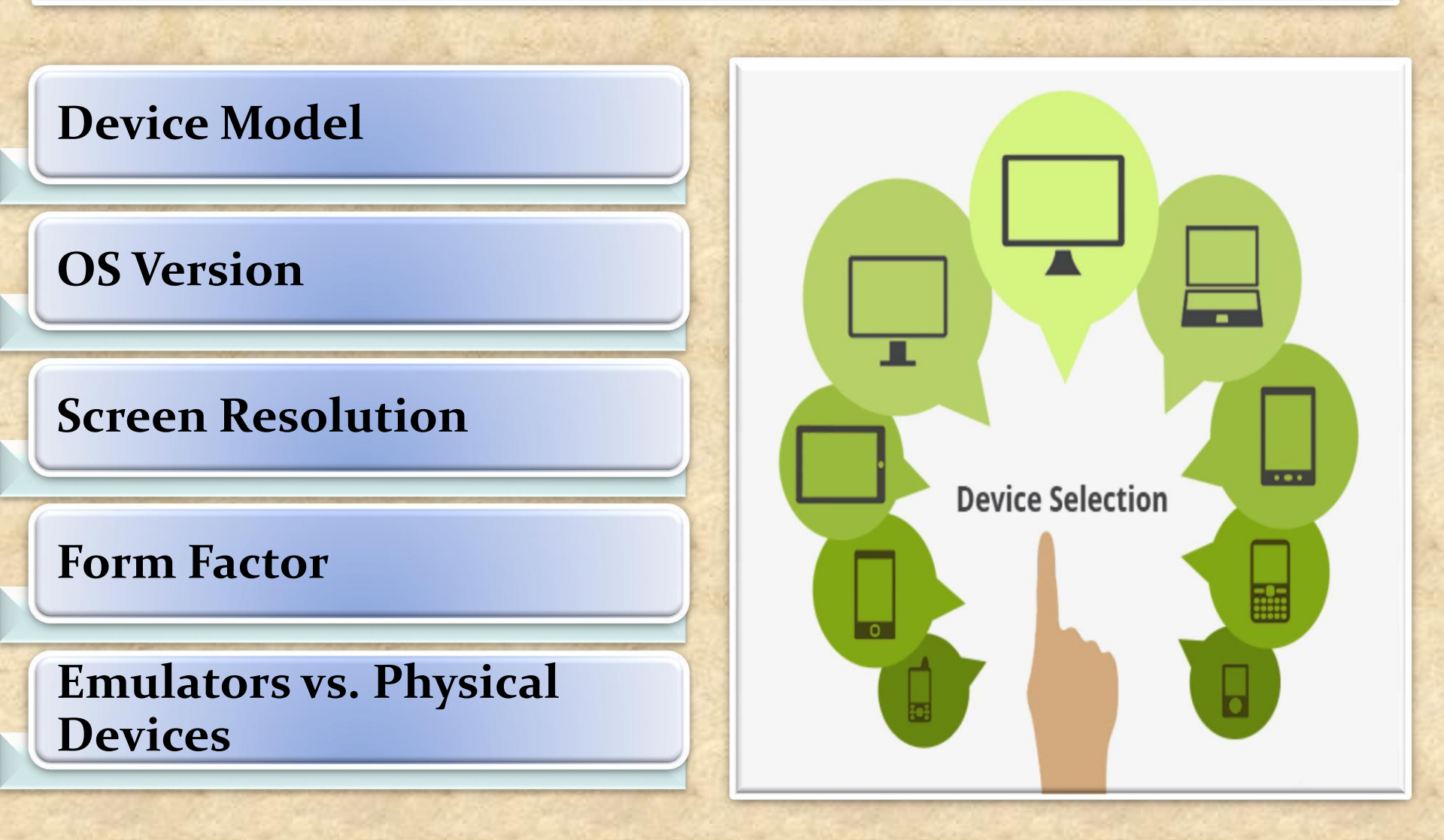

#### **Network density**

How the app behaves on specific devices

How real-world users interact with the app

Different battery states on the devices

Multiple networks (Wi-Fi, 4G, 3G, etc.)

#### **Beta Testing of your Mobile App**

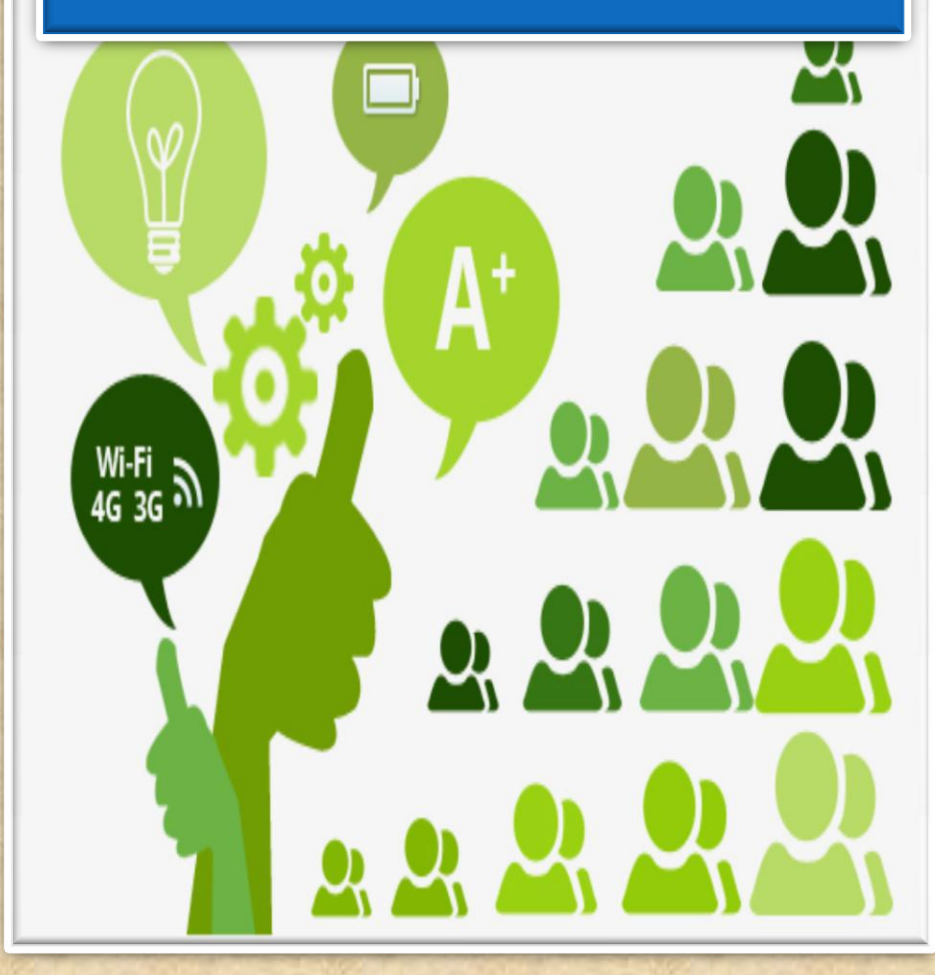

applications can be deployed, tested, and managed

saves businesses from setting up on-premise test environments

capability to support complex apps

provides real-time testing results

#### **Mobile** App Testing on Cloud

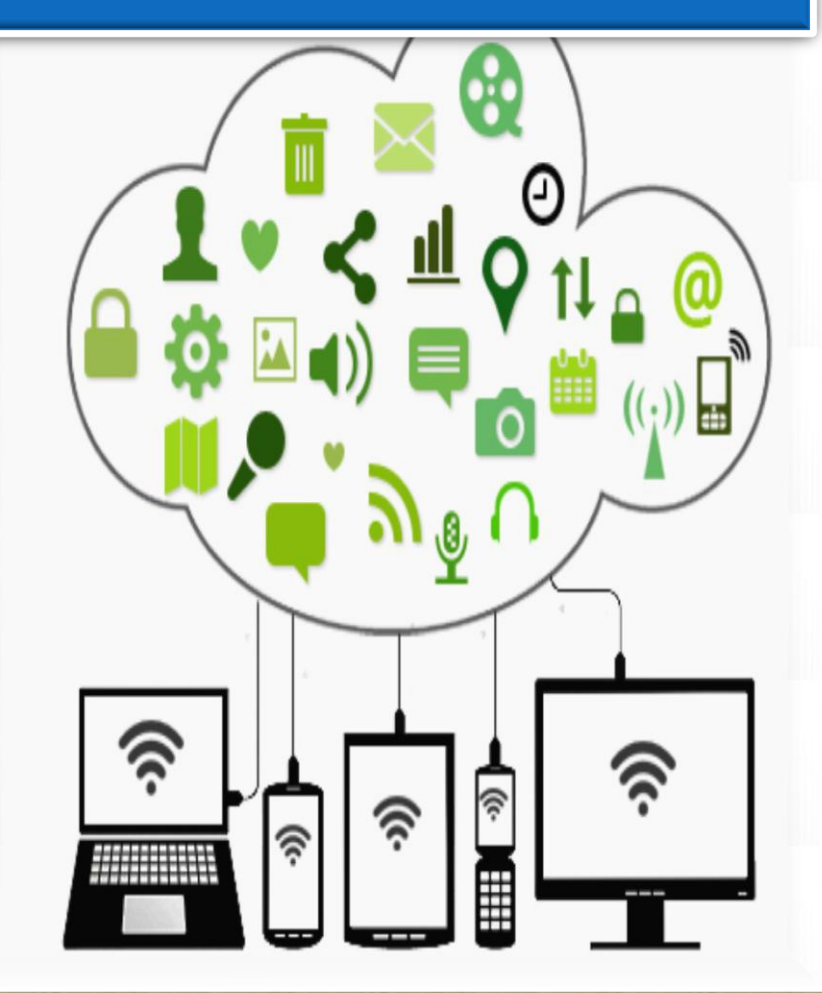

testing mobile apps in real network environments

network simulation tools are available

test mobile apps in various network speeds, bandwidths variations

testing the app in a full internet connectivity scenario and other factors

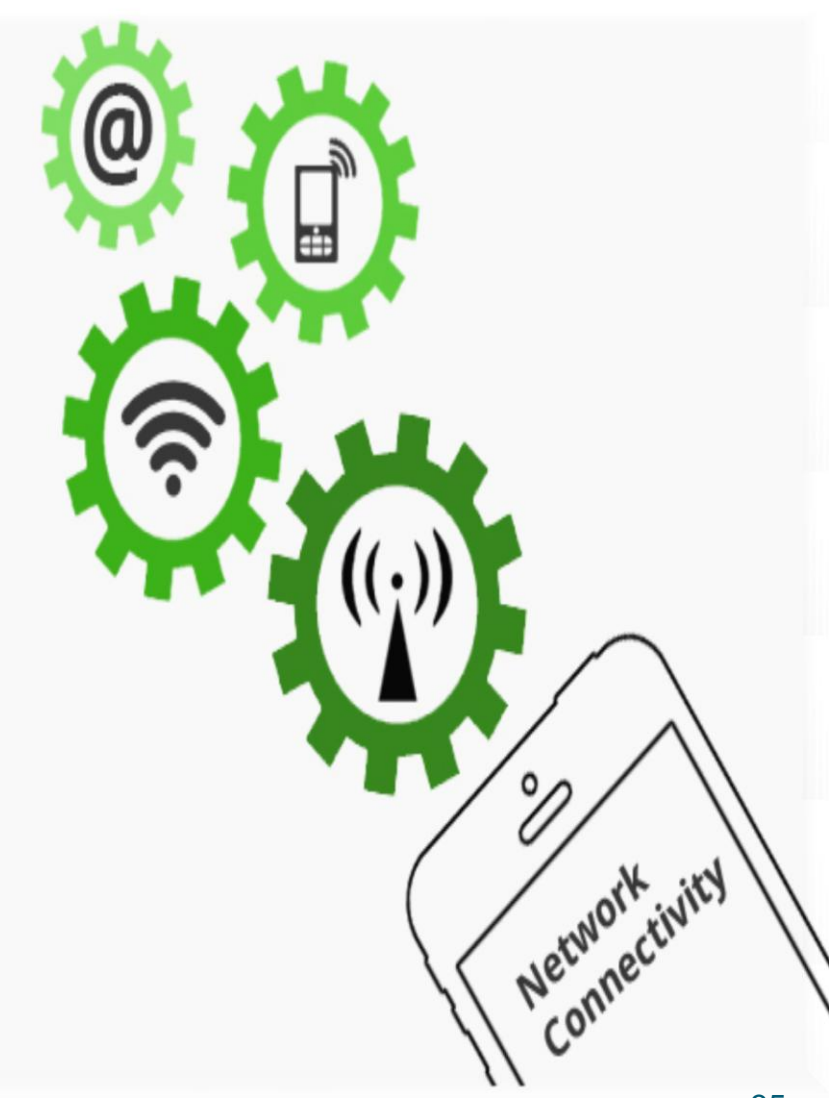

Automated testing is highly effective in consistently repeating a test procedure in regression testing as well as testing during the development stages.

However, test automation requires significant amount of initial investment.

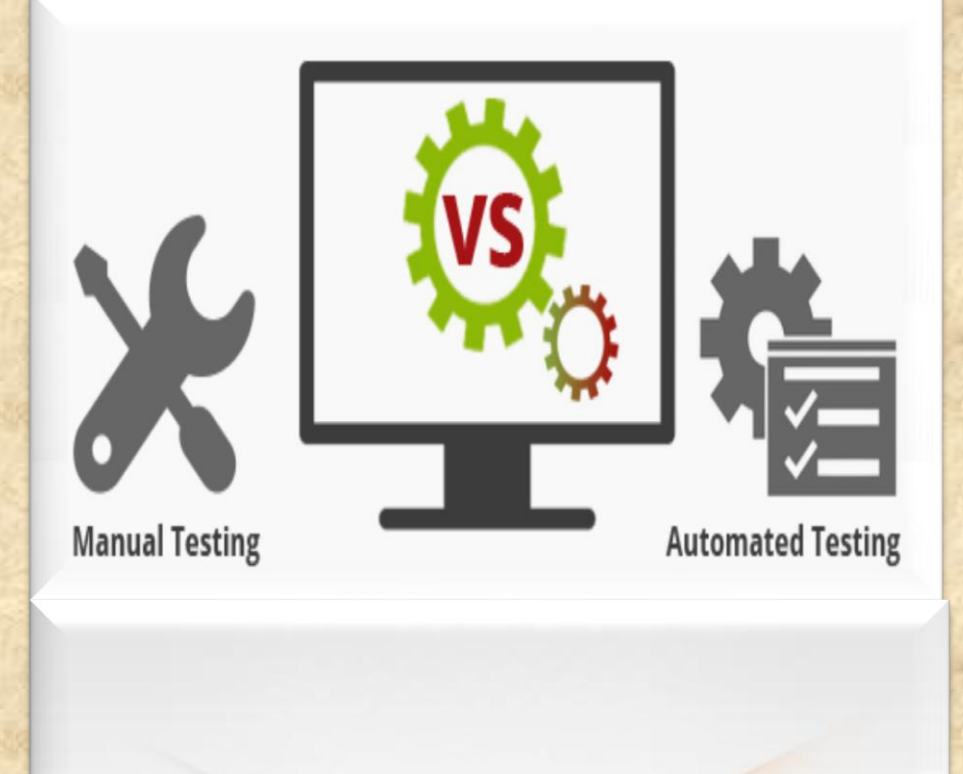
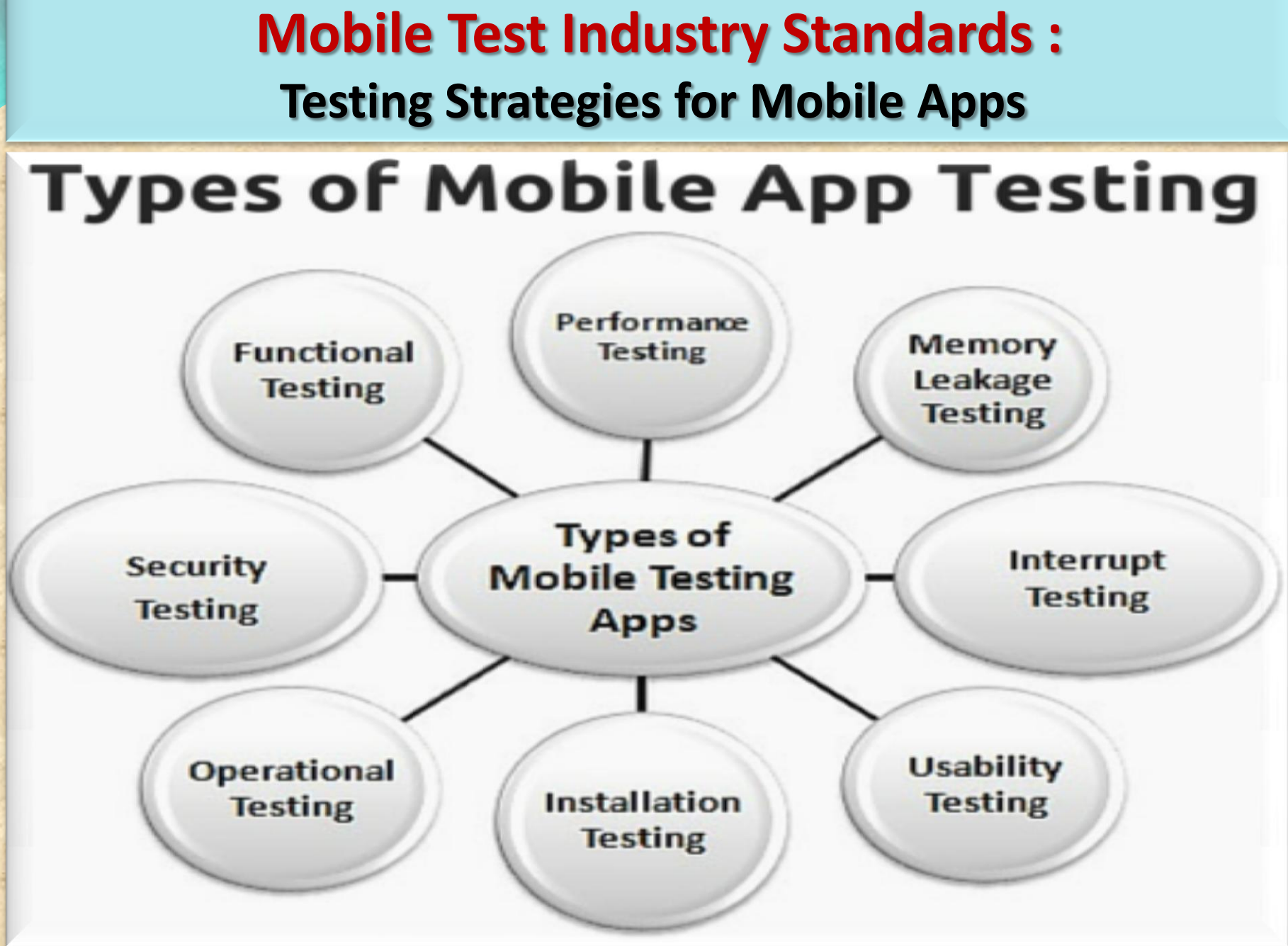

#### **Testing Strategies for Mobile Apps**

**FUNCTIONAL TEST** 

Verifying that all documented requirements are implemented.

Verifying that all features work as expected.

Validating texts, logos, images, text captions and other UI elements.

Validating localization and globalization.

Evaluating ease of navigation and screen transitions.

Examining response speed.

Evaluating the intuitiveness of the touch interface.

Copyright NataliaS@portnov.com

#### **Testing Strategies for Mobile Apps**

**PERFORMANCE TEST** 

Performance with low battery power

Performance while network out of coverage area

Performance during poor bandwidth

Performance while changing internet connection mode

Performance while transferring heavy file

Testing from Application's server and client side

Copyright NataliaS@portnov.com

**Testing Strategies for Mobile Apps** 

Memory Leakage TEST

Verifying if program runs for an extended time and consumes additional memory

Verifying if memory is allocated frequently for one-time tasks

Verifying where the program can request memory — such as shared memory that is not released

Verifying where memory is very limited, such as in an embedded system or portable device

Verifying where the leak occurs within the operating system or memory manager

Verifying when a system device driver causes the leak

**Testing Strategies for Mobile Apps** 

## **INTERRUPT TEST**

**Battery** low **Battery full-when charging Incoming phone call Incoming SMS Incoming Alert from another mobile application Plugged in for charging** Plugged out from charging **Device shut off Application Update reminders** Alarm **Network connection loss Network connection restoration** 

#### **Testing Strategies for Mobile Apps**

#### **USABILITY TEST**

To ensure that the buttons should have the required size and be suitable to big fingers. To ensure that the buttons are placed in the same section of the screen to avoid confusion to the end users.

To ensure that the icons are natural and consistent with the application.

To ensure that the buttons, which have the same function should also have the same color.

To ensure that the validation for the tapping zoom-in and zoom-out facilities should be enabled.

To ensure that the keyboard input can be minimized in an appropriate manner.

To ensure that the application provides a method for going back or undoing an action, on touching the wrong item, within an acceptable duration.

To ensure that th<mark>e contextual menus are not overloaded because</mark> it has to be used quickly.

**Testing Strategies for Mobile Apps** 

**INSTALLATION TEST** 

Verify application gets installed properly

Verify user can uninstall application successfully

Verify app updates are properly installed

Verify aborting installation does not affect other features

Check app behavior on trying to install it on non-supported version/device.

Verify app is installed properly from app store and from side loading

#### **Testing Strategies for Mobile Apps**

#### **SECURITY TEST**

Data flow -- Can you establish an audit trail for data, what goes where, is data in transit protected, and who has access to it?

Data storage -- Where is data stored, and is it encrypted? Cloud solutions can be a weak link for data security.

Data leakage -- Is data leaking to log files, or out through notifications?

Authentication -- When and where are users challenged to authenticate, how are they authorized, and can you track password and IDs in the system?

Server-side controls -- Don't focus on the client side and assume that the back end is secure.

Points of entry -- Are all potential client-side routes into the application being validated?

# Mobile Test Industry Standards : Testing Strategies for Mobile Apps EXTRA

#### **FUNCTIONAL VS Non-FUNCTIONAL TEST**

Unit Testing Smoke testing / Sanity testing

Integration Testing (Top Down, Bottom up Testing)

Interface & Usability Testing

System Testing

**Regression Testing** 

Pre User Acceptance Testing (Alpha & Beta)

**User Acceptance Testing** 

White Box & Black Box Testing

Load and Performance Testing

**Ergonomics Testing** 

**Stress & Volume Testing** 

**Compatibility & Migration Testing** 

**Data Conversion Testing** 

**Penetration Testing** 

**Operational Readiness Testing** 

**NON- FUNCTIONAL** 

**Installation Testing** 

**Security Testing** 

FUNCTIONA ight NataliaS@portnov.com

**Testing Strategies for Mobile Apps** 

**Platform/OS TEST** 

**Different OS ->Android, IOS, Windows** 

**Different browsers -> Firefox, Google Chrome, IE, Safari** 

**Different Screen Size and resolution** 

**OS versions and memory size** 

Hardware capable of interrupt handling without getting hanged

**Multilingual Support** 

**Different Time Zones Support** 

Copyright NataliaS@portnov.com

# Mobile Test Industry Standards : Testing Strategies for Mobile Apps EXTRA

#### **ACCESABILITY TEST (What is SCREEN READER ?)**

Mobile Accessibility is critical to reaching all audiences. A product is accessible when a person with a disability can have an experience equivalent to that of a person without a disability

Users who are blind will use a screen reader to navigate and access information on mobile devices.

The screen readers are included in the device operating system and can be turned on in the device settings.

When Screen Reader is turned on, the gestures and keyboard shortcuts change.

In the 2014 Webaim survey shows that 82% of Screen Reader users will use a mobile device

Copyright NataliaS@portnov.com

# Mobile Test Industry Standards : Testing Strategies for Mobile Apps EXTRA ACESSABILITY TEST (SCREEN READER)

Web Content Accessibility Guidelines (WCAG)

- A person who is blind using a screen reader or a talking browser can navigate your information and interact with it.
- A person with low-vision can magnify the screen and understand the content.
- A person who is deaf or hard-of-hearing can read captions in multimedia presentations.
- A person with a dexterity limitation can use the alternative input devices for all interaction, or can use speech recognition software.
- A person with ADHD or dyslexia can use and understand the content and complete tasks
- Please refer to this link to learn more https://www.w3.org/TR/WCAG20/

#### Screen reader testing on mobile

#### Zooming site/application

**Color ratios** 

**Readability of the site** 

#### Navigation

**Testing Strategies for Mobile Apps** 

**Security Test EXTRA** 

Workshop : <u>ANSWER THESE QUESTIONS</u>

**1.** What do you consider to be the biggest security issues with mobile phones?

**2.** How seriously are consumers and companies taking these threats?

**3.** What can be done about these threats?

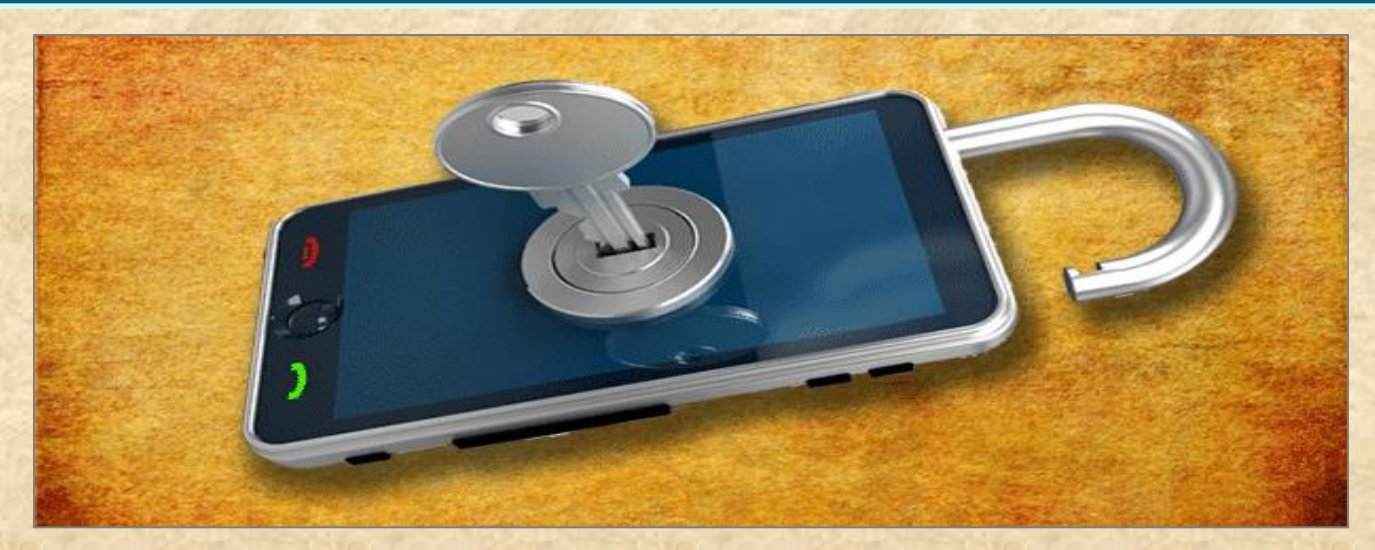

Copyright NataliaS@portnov.com

### Mobile Test Industry Standards : Testing Strategies for Mobile Apps

# **Security Test EXTRA**

- Attacks on mobile devices range in volume and severity, but all have the potential to cause chaos at both a device and network level.
   Just like in the conventional fixed Internet world, attacks come in all shapes and sizes – such as:
- Phishing (criminals attempt to trick users into sharing passwords etc)
- Spyware (tracks user's activity, perhaps selling data to advertisers)
- Worms (a program that copies itself onto multiple devices via network connections)
- Trojans (a program that looks genuine but hides malicious intent)
- Man-In-The-Middle Attacks (where a criminal intercepts and manipulates messages between two devices or device and computer).

#### Mobile Test Industry Standards : Testing Strategies for Mobile Apps Security Test EXTRA

# **The Mobile Code Security Stack**

- The mobile code security stack can be broken up into four distinct layers.
- Each layer of the mobile code security model is responsible for the security of its defined components and nothing more.
- The upper layers of the stack rely on all lower layers to ensure that their components are appropriately safe

**Mobile Security Stack Application Layer Operating System** Hardware Layer Infrastructure Layer

#### Mobile Test Industry Standards : Testing Strategies for Mobile Apps Security Test EXTRA

#### **Mobile Device Risks at Every Layer**

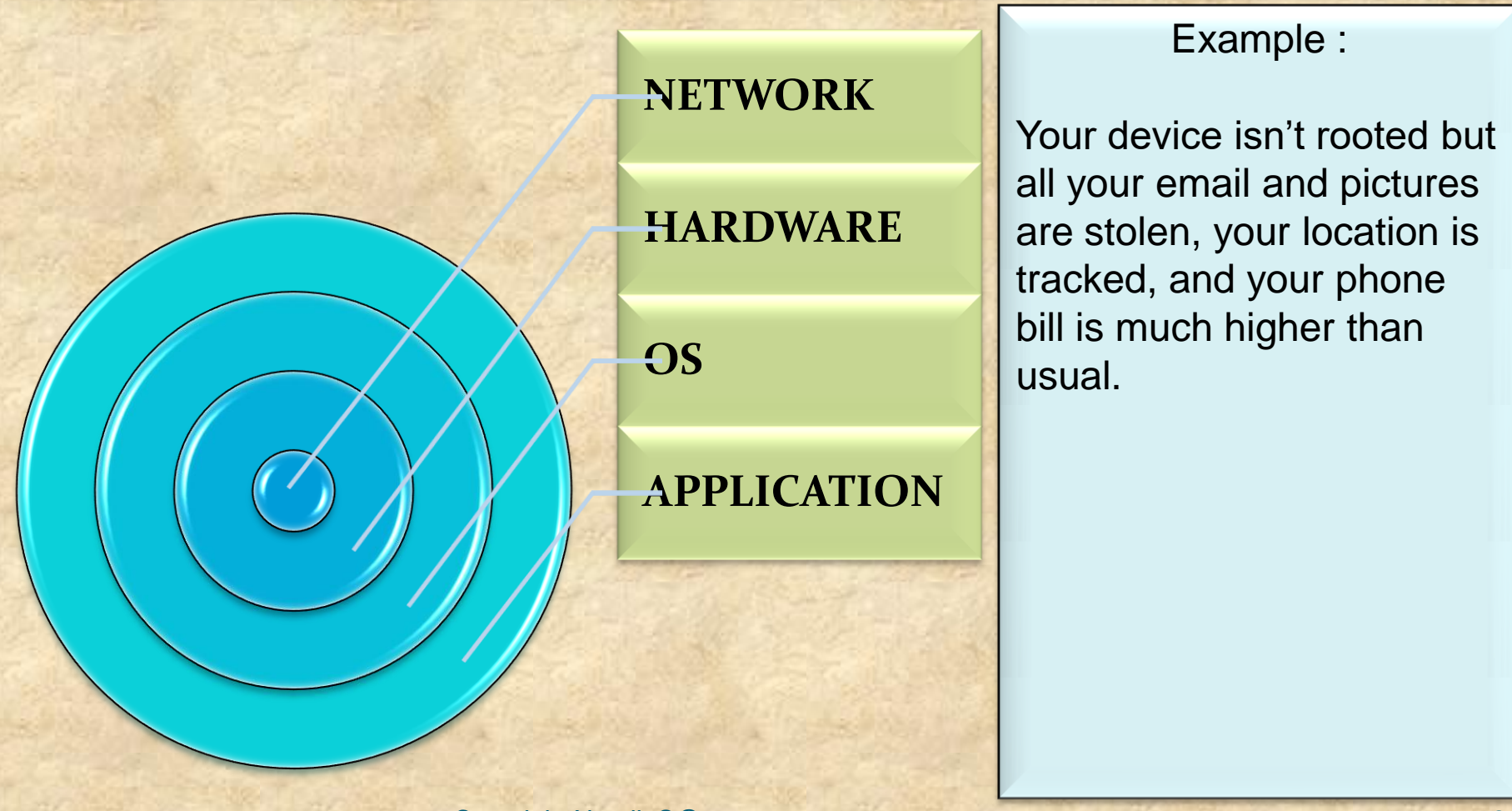

**Testing Strategies for Mobile Apps** 

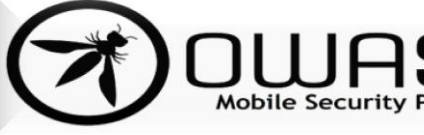

Security Test EXTRA What is OWASP ?

The Open Web Application Security project is an online community which creates freely-available articles, methodologies, documentation, tools, and technologies in the field of Web App Security

# **OWASP Top Ten:**

The Top Ten was first published in 2003 and is regularly updated.
Its goal is to raise awareness about application security by identifying some of the most critical risks facing organizations.
The Top 10 project is referenced by many standards, books, tools, and organizations, including MITRE, PCI DSS, Defense Information Systems Agency, FTC, and many more.

CWE – COMMON WEAKNESS ENUMERATION : https://cwe.mitre.org/about/

#### **Mobile Test Industry Standards :** Testing Strategies for Mobile Apps

Security Test EXTRA- OWASP TOP TEN

There are two main categories of mobile code security risks:

#### **MALICIOUS FUNCTIONALITY**

- The category of malicious functionality is a list of unwanted and dangerous mobile code behaviors that are stealthily placed in a Trojan app that the user is tricked into installing.
- Users think they are installing a game or utility and instead get hidden spyware, phishing UI or unauthorized premium dialing.

#### **VULNERABILITIES.**

- The category of Mobily Security vulnerabilities are errors in design or implementation that expose the mobile device data to interception and retrieval by attackers.
- Mobile code security vulnerabilities can also expose the mobile device or the cloud applications used from the device to unauthorized access.

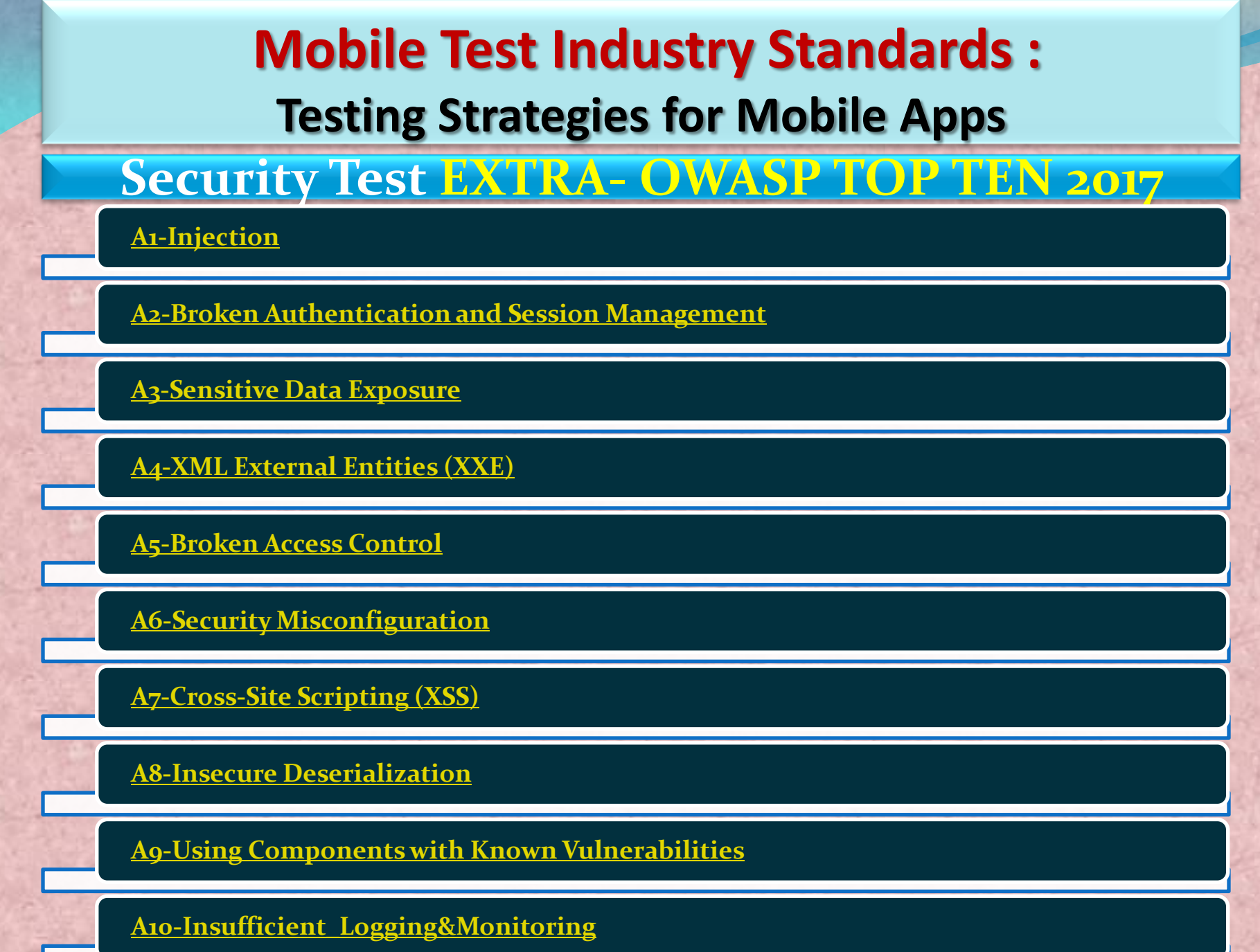

#### Mobile Test Industry Standards : Testing Strategies for Mobile Apps Security Test EXTRA- OWASP TOP TEN A1-Injection

Injection flaws, such as SQL, OS, XXE, and LDAP injection occur when untrusted data is sent to an interpreter as part of a command or query.

#### **Example:**

The attacker's hostile data can trick the interpreter into executing unintended commands or accessing data without proper authorization. Mobile Test Industry Standards : Testing Strategies for Mobile Apps Security Test EXTRA- OWASP TOP TEN 2. A2-Broken Authentication

Application functions related to authentication and session management are often implemented incorrectly,

Attackers can compromise passwords, keys, or session tokens, or to exploit other implementation flaws to assume other users' identities (temporarily or permanently). Mobile Test Industry Standards : Testing Strategies for Mobile Apps Security Test EXTRA- OWASP TOP TEN

#### 3. <u>A3-Sensitive Data Exposure</u>

Many web applications and APIs do not properly protect sensitive data, such as financial, healthcare, and PII.

#### **Example:**

Attackers may steal or modify such weakly protected data to conduct credit card fraud, identity theft, or other crimes.

Sensitive data may be compromised without extra protection, such as encryption at rest or in transit, and requires special precautions when exchanged with the browser. Mobile Test Industry Standards : Testing Strategies for Mobile Apps Security Test EXTRA- OWASP TOP TEN 4. A4-XML External Entities (XXE)

Many older or poorly configured XML processors evaluate external entity references within XML documents.

External entities can be used to disclose internal files using the file URI handler, internal file shares, internal port scanning, remote code execution, and denial of service attacks.

Mobile Test Industry Standards : Testing Strategies for Mobile Apps Security Test EXTRA- OWASP TOP TEN 5. A5-Broken Access Control

Restrictions on what authenticated users are allowed to do are often not properly enforced.

Attackers can exploit these flaws to access unauthorized functionality and/or data, such as access other users' accounts, view sensitive files, modify other users' data, change access rights, etc. Mobile Test Industry Standards : Testing Strategies for Mobile Apps Security Test EXTRA- OWASP TOP TEN 6. A6-Security Misconfiguration

Security misconfiguration is the most commonly seen issue. This is commonly a result of insecure default configurations, incomplete or ad hoc configurations, open cloud storage, misconfigured HTTP headers, and verbose error messages containing sensitive information.

Not only must all operating systems, frameworks, libraries, and applications be securely configured, but they must be patched/upgraded in a timely fashion.

Mobile Test Industry Standards : Testing Strategies for Mobile Apps Security Test EXTRA- OWASP TOP TEN 7. A7-Cross-Site Scripting (XSS)

XSS flaws occur whenever an application includes untrusted data in a new web page without proper validation or escaping, or updates an existing web page with user-supplied data using a browser API that can create HTML or JavaScript.

XSS allows attackers to execute scripts in the victim's browser which can hijack user sessions, deface web sites, or redirect the user to malicious sites. Mobile Test Industry Standards : Testing Strategies for Mobile Apps Security Test EXTRA- OWASP TOP TEN 8. <u>A8-Insecure Deserialization</u>

Insecure deserialization often leads to remote code execution.

Even if deserialization flaws do not result in remote code execution, they can be used to perform attacks, including replay attacks, injection attacks, and privilege escalation attacks. Mobile Test Industry Standards : Testing Strategies for Mobile Apps Security Test EXTRA- OWASP TOP TEN

9. Ag-Using Components with Known Vulnerabilities

Components, such as libraries, frameworks, and other software modules, run with the same privileges as the application. If a vulnerable component is exploited, such an attack can facilitate serious data loss or server takeover.

Applications and APIs using components with known vulnerabilities may undermine application defenses and enable various attacks and impacts

# Mobile Test Industry Standards :<br/>Testing Strategies for Mobile Apps<br/>Security Test EXTRA- OWASP TOP TEN10. Alo-Insufficient Logging & Monitoring

Insufficient logging and monitoring, coupled with missing or ineffective integration with incident response, allows attackers to further attack systems, maintain persistence, pivot to more systems, and tamper, extract, or destroy data.

Most breach studies show time to detect a breach is over 200 days, typically detected by external parties rather than internal processes or monitoring.

**Testing Strategies for Mobile Apps** 

#### Security Test

## **CREATE CHECK LIST BEFORE**

Phone identifiers such as (IMSI or IMEI)

Address Book

Account Details

E-maiL

Stock application data

Banking Data

GPS Location(s)

Web History

User's Dictionary

Images

Notes

**Calendar Appointments** 

Call Logs

**Encryption Keys** 

# Mobile Test Industry Standards : Testing Strategies for Mobile Apps EXTRA

#### **SUMMARY**

#### Functional

- · Validation of Functionality
- Smoke / Regressions Testing
- Offline access testing
- Negative Testing

#### Non Functional

- Network Strength / Outage / Recovery
- Different NW Types
- Peripheral Testing

#### Interoperability (IOP)

- Voice / SMS interrupts
- Notifications
- Battery /Cable Removal

#### Memory Leak

- Memory Usage
- Memory Leaks
- Garbage Collection

#### Installation Testing

- New App Install
- Uninstall and Reinstall
- Upgrade testing

#### Performance Testing

- CPU Usage testing
- Network Usage
- Page Render time or activity Render time

#### Usability Testing

- User Experience
- Competitive Analysis
- Expert Review

#### Security Testing

- OWASP Vulnerabilities
- Dynamic Testing
- Static Code Analysis
- Data Encryption

#### Language Testing

- · Validation for Locales
- Images and Text
- Currencies, time zones etc.
- Context

## Mobile Test Industry Standards Testing Strategies for Mobile Apps : LETS PRACTICE

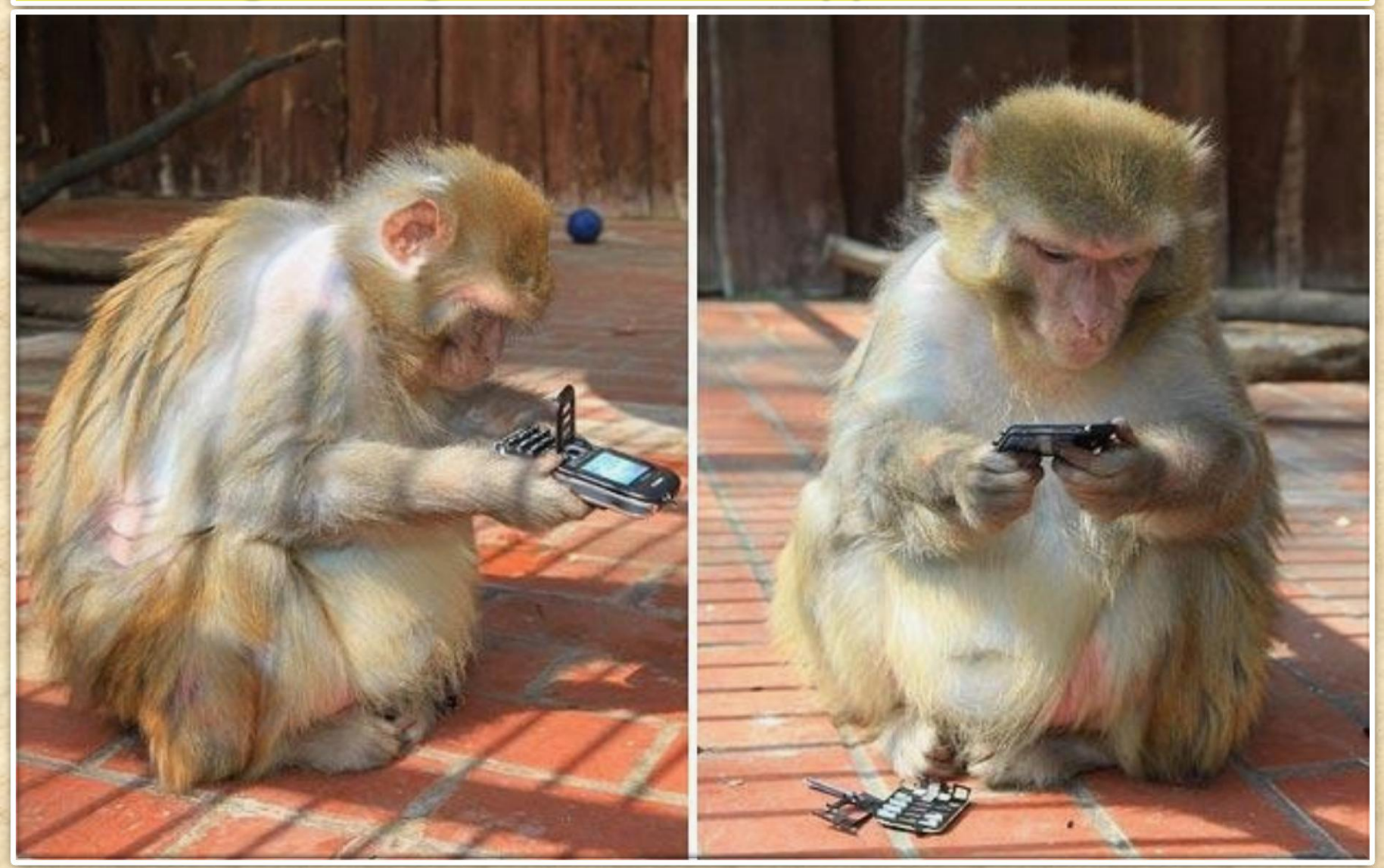

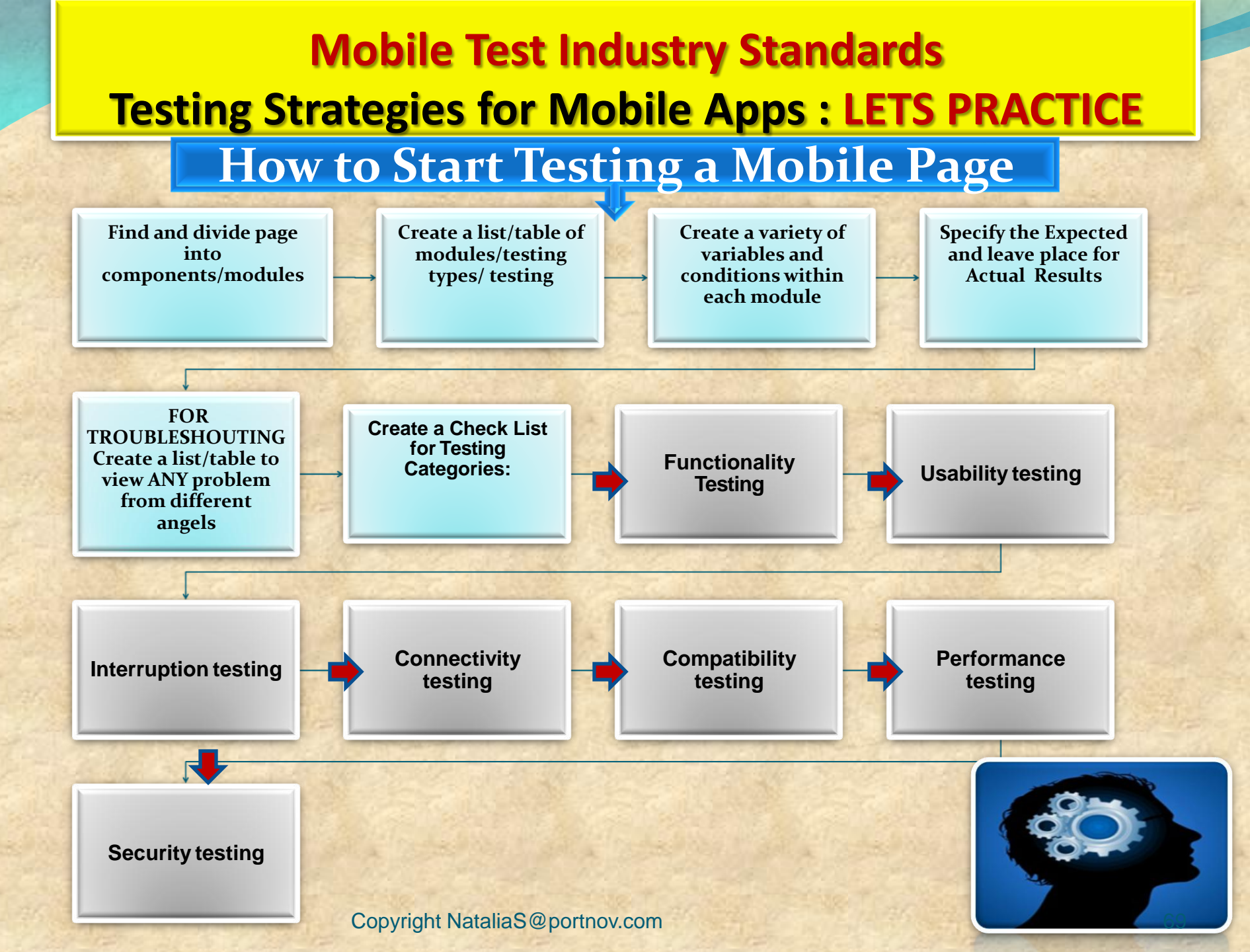

**Mobile Test Industry Standards Testing Strategies for Mobile Apps : LETS PRACTICE** Consumers behaviour only on the basis of experience delivered by app 29% 70% 67% of smartphone users of them do so will switch if takes will immediately because of lagging too many steps to switch to another site load times purchase or get or app if it doesn't desired satisfy their needs

information

HODREHIOTH

#### **Testing Strategies for Mobile Apps**

## **GUI TEST Checklist**

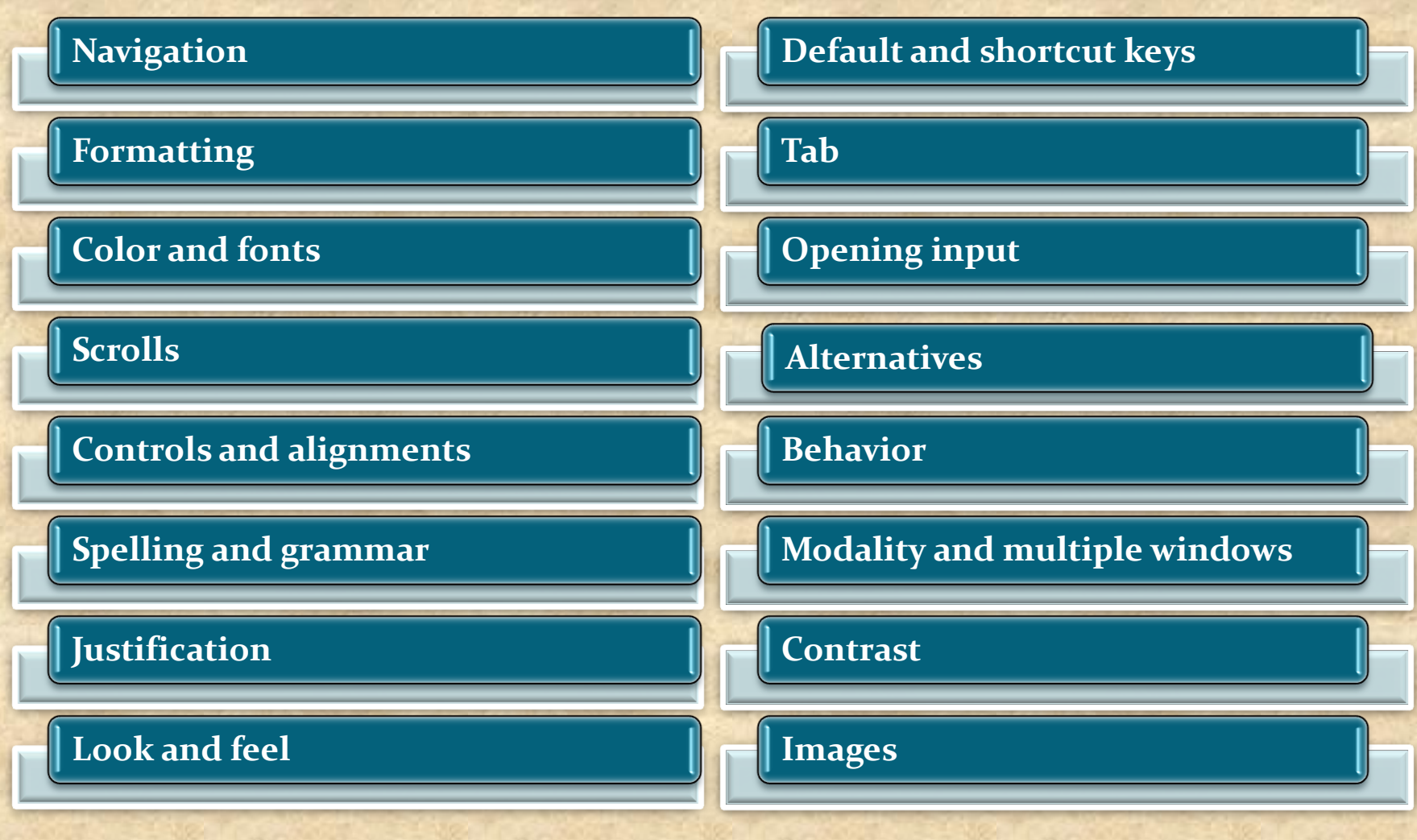

# Mobile Test Industry Standards Testing Strategies for Mobile Apps : LETS PRACTICE

top considerations for creating a release <u>CHECK LIST</u> for mobile app testing

**Application Installation/Update** 

Application Sign Up & Log in

Subscription scenarios

**Application Sanity Suit** 

**APP** works in **different Mobile modes** 

**User Friendly** 

**Network connectivity** 

Data save conditions

**Mobile interruptions** 

**Battery Consumption** 

Mobile memory utilization

Mobile data utilization

Screen scrolling application screen

New OS release support

correct implementation of AdMob or other mobile ad platform
| Test case                | Sub-<br>Category | Description                                                                                                    | Result                                                                               |
|--------------------------|------------------|----------------------------------------------------------------------------------------------------|--------------------------------------------------------------------------------------|
| 1. Installation          |                  | Verify that app can be Installed<br>Successfully                                                               | App should be able to install Successfully                                           |
| 2. Un-installation       |                  | Verify that app can be Uninstall<br>Successfully                                                               | User should be able to uninstall the app successfully                                |
| 3. Network Test<br>Cases |                  | Verify the behavior of app when<br>there is Network problem and user<br>is performing operations for data call | User should get proper<br>error message like<br>"Network error. Please<br>try later" |
|                          |                  | Verify that User is able to establish<br>data call when Network is back in<br>action                           | User should be able to<br>establish data call when<br>Network is back in action      |

| ТС                           | Sub-Category   | Description                                                                                                    | Result                                                                                                    |
|------------------------------|----------------|----------------------------------------------------------------------------------------------------|----------------------------------------------------------------------------------------------------|
| 4. Voice<br>Call<br>Handling | CallAccept     | Verify that User can accept Voice call at<br>the time when app is running and can<br>resume back in app from the same point        | User should be able to<br>accept Voice call at the<br>time when app is<br>running and can resume<br>back in app from the<br>same point     |
|                              | Call Rejection | Verify that User can reject the Voice<br>call at the time when app is running<br>and can resume back in app from the<br>same point | User should be able to<br>reject the Voice call at<br>the time when app is<br>running and can resume<br>back in app from the<br>same point |
|                              | Call Establish | Verify that User can establish a Voice<br>call in case when app data call is<br>running in background                              | User should be able to<br>establish a Voice call in<br>case when app data call<br>is running in background                                 |

| TC                  | Sub-<br>Category | Description                                                                                                    | Result                                                                                                    |
|---------------------|------------------|----------------------------------------------------------------------------------------------------|----------------------------------------------------------------------------------------------------|
| 5. SMS Handling     |                  | Verify that User can get SMS alert<br>when app is running                                                                            | User should be able to get SMS alert when app is running                                                                                       |
|                     |                  | Verify that User can resume back<br>from the same point after reading<br>the SMS                                                     | User should be able to<br>resume back from the<br>same point after reading<br>the SMS                                                          |
| 6. Unmapped Keys    |                  | Verify that unmapped keys are not working on any screen of app                                                                       | Unmapped key should<br>not work on any screen<br>of app                                                                                        |
| 7. Application Logo |                  | Verify that app logo with App Name<br>is present in app manager, on the<br>App screen page, widgets (opt.)<br>and user can select it | Application Logo with<br>App Name should be<br>present in app manager,<br>on the App screen page,<br>widgets (opt.) and User<br>can select it. |

| тс                    | Sub-Category | Description                                                                                                    | Result                                                                                                    |
|-----------------------|--------------|----------------------------------------------------------------------------------------------------|----------------------------------------------------------------------------------------------------|
| 8. Splash<br>Screen   |              | Verify that when User selects app<br>Logo in Splash is displayed.<br><b>Note:</b> Splash do not remain for fore<br>than 3 sec<br><b>Note:</b> A splash screen is an image that<br>appears while a game or program is<br>loading. | When User selects app, Logo<br>in app Splash should be<br>displayed                                                |
| 9. Low Memory         |              | Verify that app displays proper error<br>message when device memory is low<br>and exits gracefully from the situation                                                                                                    | App should display proper<br>error message when device<br>memory is low and exits<br>gracefully from the situation |
| 10. Clear/Back<br>Key |              | Verify that Clear key should navigate the User to previous screen                                                                                                    | Clear Key should navigate the<br>User to previous screen                                                           |
| 11. End/Home<br>Key   |              | Verify that End Key should navigate the User to native Device screen                                                                                                    | End Key should navigate the User to native Device screen                                                           |

| тс                            | Sub-Category | Description                                                                                                    | Result                                                                                                    |
|-------------------------------|--------------|----------------------------------------------------------------------------------------------------|----------------------------------------------------------------------------------------------------|
| 12.Visual<br>Feedback         |              | Verify that there is visual feedback<br>when response to any action takes<br>more than 3 sec                                                                                                    | There should be visual<br>feedback given when<br>response time for any<br>action is longer than 3 sec                                    |
| 13. Continual<br>Keypad Entry |              | Verify that continual key pad entry<br>do not cause any problem.<br><b>Note:</b> Continual Keypad test consist in a<br>multiple key press, done quickly as<br>possible, in order to load at maximum<br>capacity the handset's memory | Continual key pad entry<br>should not cause any<br>problem in app                                                                        |
| 14. Exit<br>Application       |              | Verify that User is able to exit from<br>app with every form of exit modes<br>such as Flap, Slider, Home Key or<br>Exit option from any point of app                                                                                 | User should be able to exit<br>with every from of exit<br>mode such as Flap, Slider,<br>Home Key or Exit option<br>from any point of app |
| 15. Charger<br>Effect         |              | Verify that when app is running then<br>inserting and removing charger do<br>not cause any problem and proper<br>message is displayed when charger<br>is inserted in device                                                          | When app is running, then<br>insertion or remove of<br>charger not cause any<br>problem, and proper<br>message displayed.                |

| тс                               | Sub-Category | Description                                                                                                    | Result                                                                                                    |
|----------------------------------|--------------|----------------------------------------------------------------------------------------------------|----------------------------------------------------------------------------------------------------|
| 16. Low<br>Battery               |              | Verify that when app is running<br>and battery is low, then proper<br>message is displayed to the User.                                                                                  | When app is running and<br>battery is low, there should be<br>proper message displayed to<br>the User                                                                                   |
| 17. Removal of<br>Battery        |              | Verify that removal of battery at<br>the time of app data call is going<br>on do not cause interruption and<br>data call is completed after<br>battery is inserted back in the<br>device | Removal of battery at the time<br>of app data call is going on<br>should not cause interruption<br>and data call should be<br>completed after battery is<br>inserted back in the device |
| 18. Battery<br>Consumption       |              | Verify that app does not consume battery excessively                                                                                                    | The app should not consume battery excessively                                                                                                    |
| 19. Application<br>Start/Restart |              | Find the app icon and select it.<br>Press tab on the Device to launch<br>the app.<br>Observe the app launch in the<br>timeline defined.                                                  | App must not take longer than 25 sec to start                                                                                                    |

| TC                                                    | Sub-Category | Description                                                                                          | Result                                                                                                    |
|-------------------------------------------------------|--------------|----------------------------------------------------------------------------------------------------|----------------------------------------------------------------------------------------------------|
| 20. Application<br>Side Effects                       |              | Make sure that your app is not causing other apps of device to hamper                                | Installed app should not cause other apps of device to hamper                                                                                                    |
| 21. External<br>incoming<br>communication<br>infrared |              | App should gracefully handle the<br>condition when incoming<br>communication is made via<br>InfraRed | <ul> <li>When incoming<br/>communication enters the<br/>device, the app must at<br/>least respect one of the<br/>following:</li> <li>A. Go into pause state<br/>during InfraRed<br/>session and<br/>automatically continue<br/>from the point it was<br/>suspended at after the<br/>InfraRed session is<br/>done</li> <li>B. Give a visual or<br/>audible notification</li> <li>The app must not crash or<br/>hung.</li> </ul> |

| тс                          | Sub-Category | Description                                                                                                    | Result |
|-----------------------------|--------------|----------------------------------------------------------------------------------------------------|--------|
| 22. Bluetooth<br>interrupt: |              | When a file transfer is taking<br>place with Bluetooth, the<br>application must be paused and<br>should be resumed from the<br>same point after the transfer is<br>done |        |
|                             |              |                                                                                                    |        |

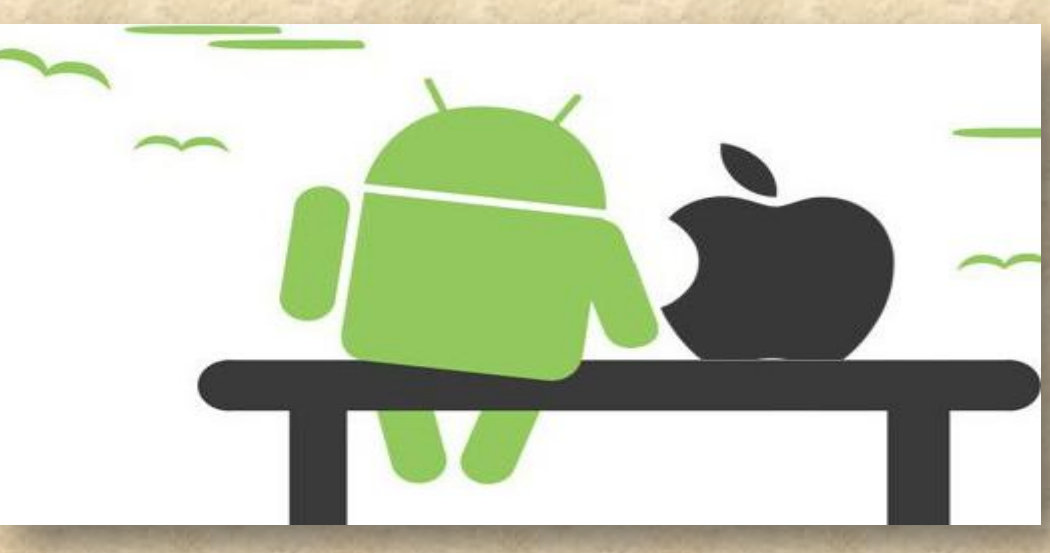

# HOMEWORK

Write as many Test Cases you can for this simple app on Mobile device with three buttons (A, B and C) that making different sounds upon tapping on it.

### A - for Audio 1 B - for Audio 2 C - for Audio 3

You are free to create conditions and Rules for each button , but be consistent.

Write Test Cases ( use previous slides for hints).

### **HAVE FUN !**

Copyright NataliaS@portnov.com

## main page

My Application Features

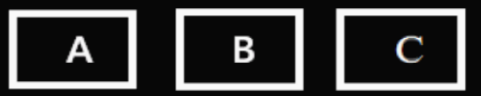

| HOMEWORK REVIEW         | Case                                    | Description                                                                           | Result                                                                                               |
|-------------------------|-----------------------------------------|---------------------------------------------------------------------------------------|----------------------------------------------------------------------------------------------------|
| main page               | Button A                                | Verify that<br>when Button A<br>ispressed,<br>sound tone A<br>appeared                | When button A is pressed<br>the sound tone A should<br>be audible                                    |
|                         | Button B                                | Verify that<br>when Button B<br>is pressed,<br>sound tone B<br>appeared               | When button B is<br>pressed the sound tone<br>B should be audible                                    |
| My Application Features | Button C                                | Verify that when<br>Button C is<br>pressed,<br>sound tone C<br>appeared               | When button C is<br>pressed the sound tone<br>C should be audible                                    |
|                         | Combination<br>of buttons<br>and sounds | Verify that<br>when A,B,C<br>buttons are<br>pressed<br>consecutively,<br>the specific | When buttons A,B, C are<br>pressed consecutively,<br>the audible tones A, B, C<br>should be observed |
| Functional Test         |                                         | sound A,B,C<br>is appeared                                                            |                                                                                                    |

# main page

**HOMEWORK REVIEW** 

My Application Features

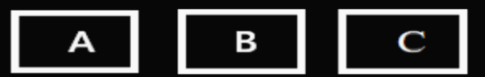

**UI Test** 

| A STREET STREET, ST                                    |                                                                                                    |                                                                                                    |
|--------------------------------------------------------|----------------------------------------------------------------------------------------------------|----------------------------------------------------------------------------------------------------|
| Case                                                   | Description                                                                                                    | Result                                                                                                 |
| <b>Panning</b><br>(sliding horizontally<br>left-right) | Verify that when<br>main Page is<br>panned/swiped, the                                                                       | The buttons A,B,C,<br>should not loose<br>the<br>order or make any                                     |
| Swiping                                                | sound buttonsA,B,C<br>remains in the same<br>order, the same<br>position on the page                                         | sound during<br>panning/swiping<br>gestural input<br>procedures                                        |
|                                                        | screen, and do not<br>make sound                                                                                             |                                                                                                    |
| Rotation                                               | Verify that when<br>device is rotated,<br>Buttons ABC should<br>not loose it's order<br>and make any sound                   | During device's<br>rotation Buttons<br>ABC should not<br>loose it's order and<br>make any sound        |
| Zooming                                                | Verify that buttons<br>A,B, C should not<br>loose the order or<br>make any sound<br>during the Zooming<br>gestural procedure | Buttons A,B,C<br>should not loose<br>the order or make<br>and sound during<br>the Zooming<br>procedure |

| HOMEWORK REVIEW         | Case                                          | Description                                                                                                    | Result                                                                                                    |
|-------------------------|-----------------------------------------------|----------------------------------------------------------------------------------------------------|----------------------------------------------------------------------------------------------------|
|                         | Phone Call<br>Interruption                    | Verify that when<br>Phone Call is initiate,<br>buttons ABC are in                                                                    | When Phone Call is occurred,<br>the Buttons ABC should be<br>saved in 'pause" mode and do                                                                                                    |
| main page               |                                               | "pause" mode and<br>do not perform<br>assigned sound<br>tones.                                                                       | not perform assigned sound tone.                                                                                                    |
| My Application Features | Text<br>message<br>interruption               | Verify that when<br>SMS notifications/<br>message appears,<br>the main app page<br>will response with<br>safe, end session           | When SMS action occurs,<br>proper error message should<br>be displayed and app will be<br>closed gracefully with saved<br>information                                                                     |
|                         | Verge App<br>Notification<br>(w/<br>TuneTone) | Verify that when<br>TechNews<br>Notification with the<br>Ringtone occurs,<br>buttons ABC will<br>pause and perform<br>assigned sound | When TechNews Notification<br>(w/Ringtone) occurs the<br>Buttons ABC should be pause<br>until Ringtone tune are done,<br>and continue to perform ABC<br>assigned sound after no more<br>than 3 sec delay. |
| Interruption Test       |                                               | Notification Ringtone is done.                                                                                                    |                                                                                                    |

### **HOMEWORK REVIEW**

### main page

My Application Features

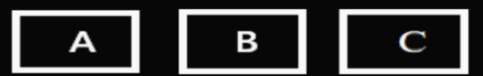

#### **Connectivity Test**

| Case            | Description                                 | Result                             |
|-----------------|---------------------------------------------|------------------------------------|
| Flight Mode of  | Verify that when                            | Buttons ABC should                 |
| Mobile Device   | Device has Flight<br>Mode ON, the Buttons   | be active and perform assigned     |
|                 | ABC are still active and performing sound   | sounds when<br>Mobile Device is in |
|                 |                                             | Offline Mode.                      |
| Bluetooth       | Verify that when                            | Buttons ABC should                 |
| Connection      | Wearable Device BT                          | be active and                      |
| active with     | connected and play                          | perform assigned                   |
| Wearable Device | Music, the Buttons                          | sounds when                        |
|                 | ABC are still active                        | Mobile Device is in                |
|                 | and performing sound                        | active Bluetooth                   |
|                 |                                             | Mode.                              |
| Low bandwidth   | Verify that when                            | Buttons ABC should                 |
| Network         | Device is in                                | be active and                      |
|                 | Frequently changed                          | perform assigned                   |
|                 | "hopping" area the<br>Buttons ABC are still | sounds when<br>Mobile Device is in |
|                 | active and performing                       | the "hopping mode"                 |
|                 | sound                                       |                                    |

#### **HOMEWORK REVIEW**

### main page

My Application Features

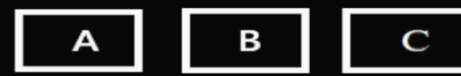

| Module                                                                 | Description                                                                                                    | Result                                                                                                    |
|------------------------------------------------------------------------|----------------------------------------------------------------------------------------------------|----------------------------------------------------------------------------------------------------|
| Define the<br>naximum amount<br>of load that a<br>system can<br>nandle | Verify that when 10,000<br>Users press A,B,C<br>buttons pressed<br>simultaneously, the<br>designed combination of<br>three sound tone<br>is appeared | When buttons ABC<br>are pressed<br>simultaneously the<br>tune combined of<br>three sounds should<br>appeared                                              |
| The number of<br>concurrent user<br>hat application<br>can handle      | Verify that when 10,000<br>User concurrently press<br>Buttons A, there is not<br>drop in functionality and<br>sound quality.                         | When 10,000 User<br>concurrently press<br>Button Ait should be<br>not affect the<br>functionality or<br>sound quality                                     |
| Check application                                                      | Verify that during the<br>Device OS/Firmware/<br>Native App upgrades<br>application can run<br>without drop in<br>performance                        | When Device<br>OS/or Phone<br>Firmware/or<br>Phone Native App<br>upgrades occurs the<br>application runs withou<br>significant performance<br>degradation |

#### **Performance Test**

### Smoke TEST aka "build verification test"

Performed after software build to ascertain that the critical functionalities of the program is working fine.

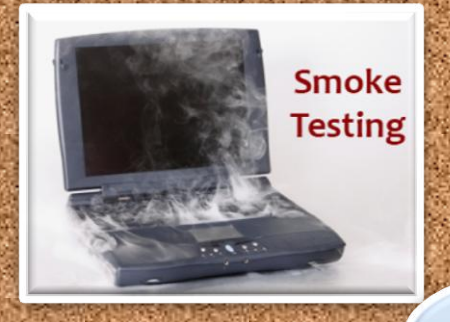

**Executed "before" any detailed functional or regression tests** 

The purpose is to reject a badly broken application, so that the QA team does not waste time installing and testing the software application. Example : a smoke test may address basic questions like "Does the app run?", "Does it open a page ?", or "Does tapping on the home key do anything?"

### **Mobile Test Industry Standards :**

### **Testing Strategies for Mobile Apps**

### Sanity TEST aka "tester acceptance test"

After receiving a software build, with minor changes in code, or functionality, Sanity testing is performed

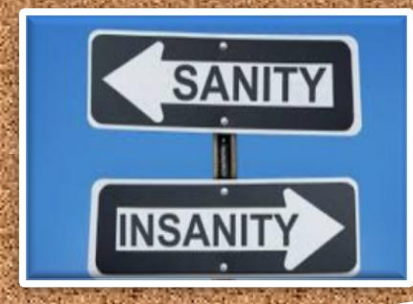

The goal is to determine that the proposed functionality works roughly as expected.

If sanity test fails, the build is rejected to save the time and costs involved in a more rigorous testing.

#### Example :

if your scientific calculator gives the result **of** 2 + 2 = 5! Then, there is <u>no point</u> testing the advanced functionalities like sin 30 + cos 50

### **Smoke vs Sanity TEST**

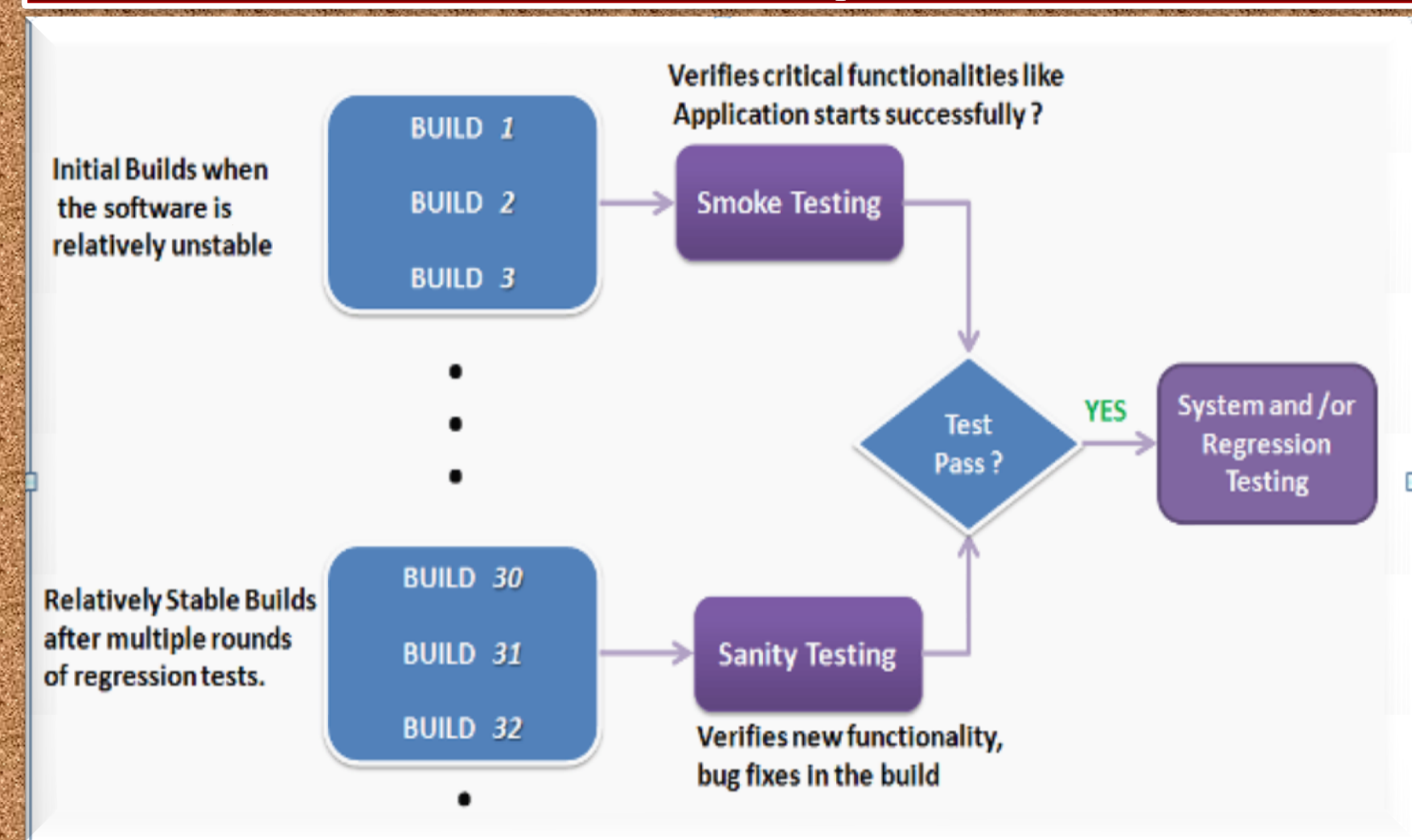

Copyright NataliaS@portnov.com

### **Mobile Test Industry Standards :**

### **Testing Strategies for Mobile Apps**

| Comparison SUMMARY                                                                                                    |                                                                                                    |  |  |  |
|----------------------------------------------------------------------------------------------------|----------------------------------------------------------------------------------------------------|--|--|--|
| Smoke Testing                                                                                                    | Sanity Testing                                                                                                    |  |  |  |
| Smoke Testing is performed to ascertain that the<br>critical functionalities of the program is working<br>fine                | Sanity Testing is done to check the new<br>functionality / bugs have been fixed                                                |  |  |  |
| The objective of this testing is to verify the<br>"stability" of the system in order to proceed with<br>more rigorous testing | The objective of the testing is to verify the<br>"rationality" of the system in order to proceed<br>with more rigorous testing |  |  |  |
| This testing is performed by the developers or testers                                                                        | Sanity testing is usually performed by testers                                                                                 |  |  |  |
| Smoke testing is usually documented or scripted                                                                               | Sanity testing is usually not documented and is unscripted                                                                     |  |  |  |
| Smoke testing is a subset of Acceptance testing                                                                               | Sanity testing is a subset of Regression testing                                                                               |  |  |  |
| Smoke testing exercises the entire system from<br>end to end                                                                  | Sanity testing exercises only the particular component of the entire system                                                    |  |  |  |
| Smoke testing is like General Health Check Up                                                                                 | Sanity Testing is like specialized health check up                                                                             |  |  |  |

90

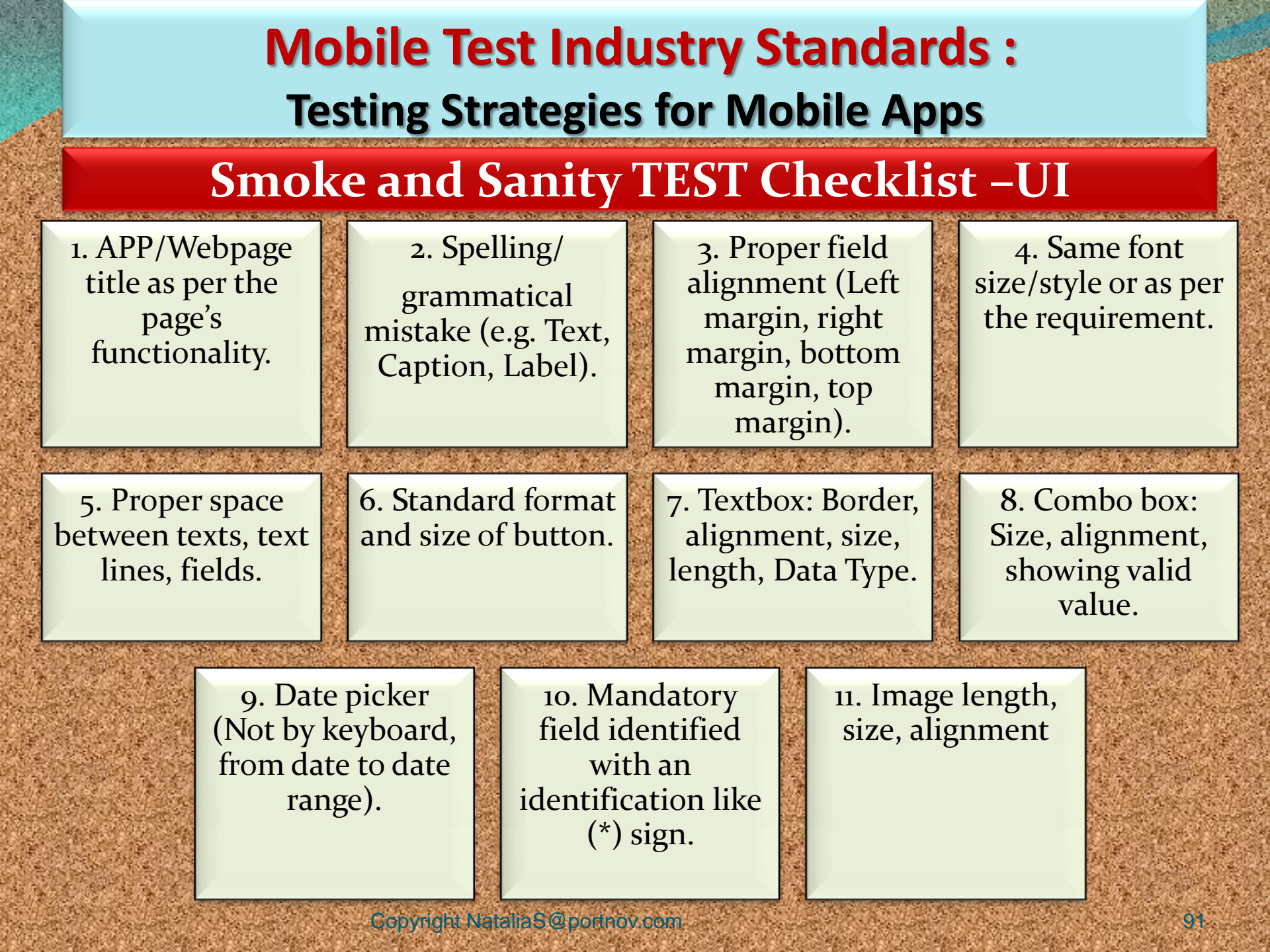

| Mobile Test Industry Standards :<br>Testing Strategies for Mobile Apps |                                                                           |                                                                                                    |                                                                                                    |  |
|------------------------------------------------------------------------|---------------------------------------------------------------------------|----------------------------------------------------------------------------------------------------|----------------------------------------------------------------------------------------------------|--|
| Smoke and<br>1. Mandatory and<br>composite field<br>validation.        | nd Sanity TES<br>2. Error message<br>not mandatory<br>for optional field. | ST Checklist<br>3. Numeric field<br>does not accept<br>the alpha<br>numeric and<br>proper error<br>message display. | - <b>Functional</b><br>4. Max length<br>checking for<br>specific input<br>field (e.g. Credit<br>card number,<br>Account number). |  |
| 5. Confirmation<br>message for<br>Insert/update/<br>delete operations. | 6. Correct format<br>of amount<br>value.(Should be<br>numeric)            | 7. Uploaded<br>documents are<br>opened and<br>generated<br>properly.                                                | 8. Validation<br>(Equivalence<br>partitioning/Boundary<br>value analysis/Positive<br>testing/Negative/Page<br>Refreshing ).      |  |
|                                                                        | 9. System works<br>properly with<br>multiple<br>browsers.                 | 10. Pagination<br>works and<br>number shows<br>properly.                                                            |                                                                                                    |  |

allas@portnov.com

### Smoke and Sanity TEST Checklist – Database

1. Database name, Tables, columns name, column types matches according to requirement.

2. Data saves properly into the database after the each page submission.

3. Data display on the front end and make sure it is same in the back end.

4. Is any difference between Live and Test environment (Database Name, Table Name, Column Name, Data Type, Entity Relationship Key – Primary, Foreign, Unique key)

5. Checking Procedure/Function Create/Update related information(Entity Name, Author, Create/Update Date, Description/Purpose)

Copyright NataliaS@portnov.com

# Mobile Test Industry Standards :

### **Testing Strategies for Mobile Apps**

### Smoke and Sanity TEST Checklist –Security

 Session timeout checking.
 Whether the page is expiring after the specific time. 2. Does the page browse if I paste it in a newly open browser?

3. Browser back-forward button checking if the page consist any calculation or information submission.

5. Does this application has admin/user log in the database?

4. Does the browser's backforward button re-submit the page?

6. Password, Account number, credit card number display in encrypted format.

7. Access the secured App/web page directly without login copyright NatakaS@port.com

8. User account gets locked out if the user is entering the wrong password several times.

94

Mobile game testing differs from the regular mobile app testing.

Effective mobile game testing derives from a well-structured and systematic approach, use of test automation framework and seamless integration with your agile process.

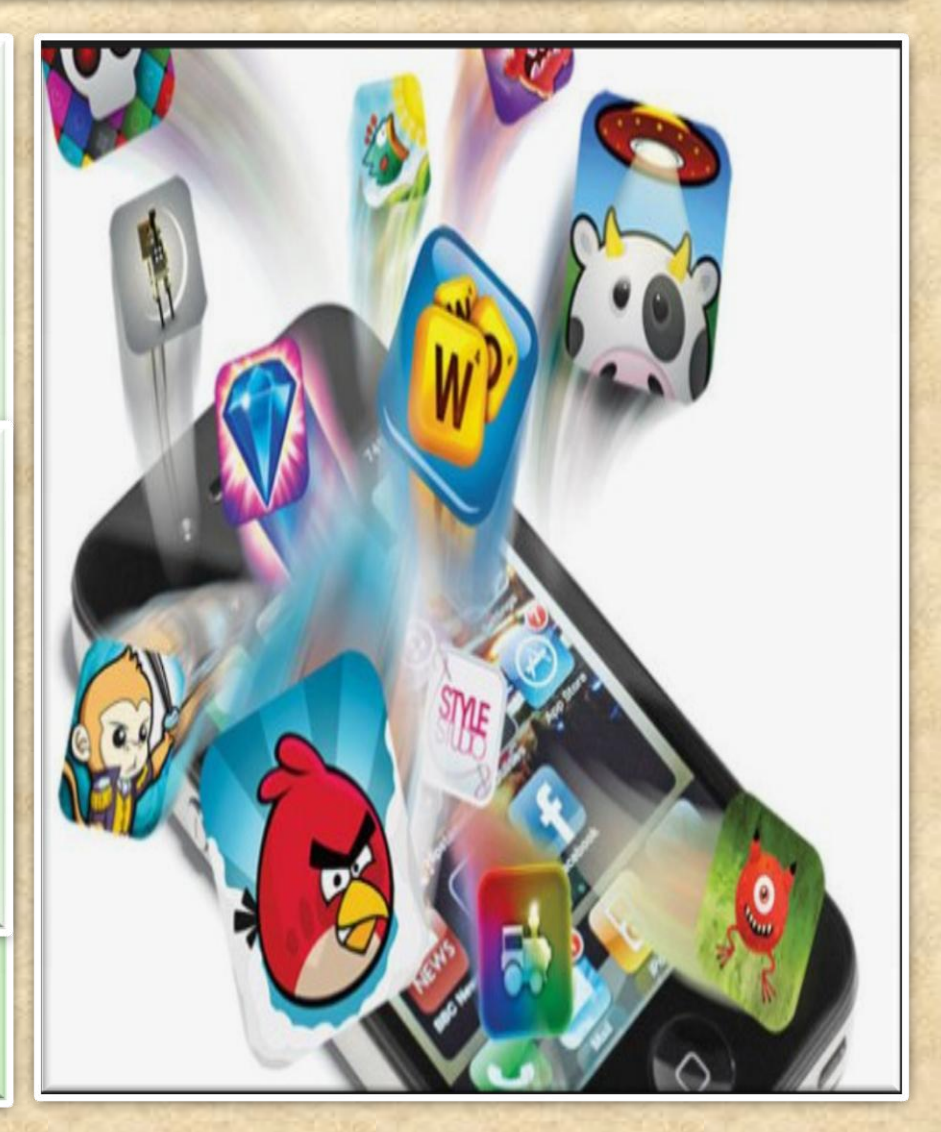

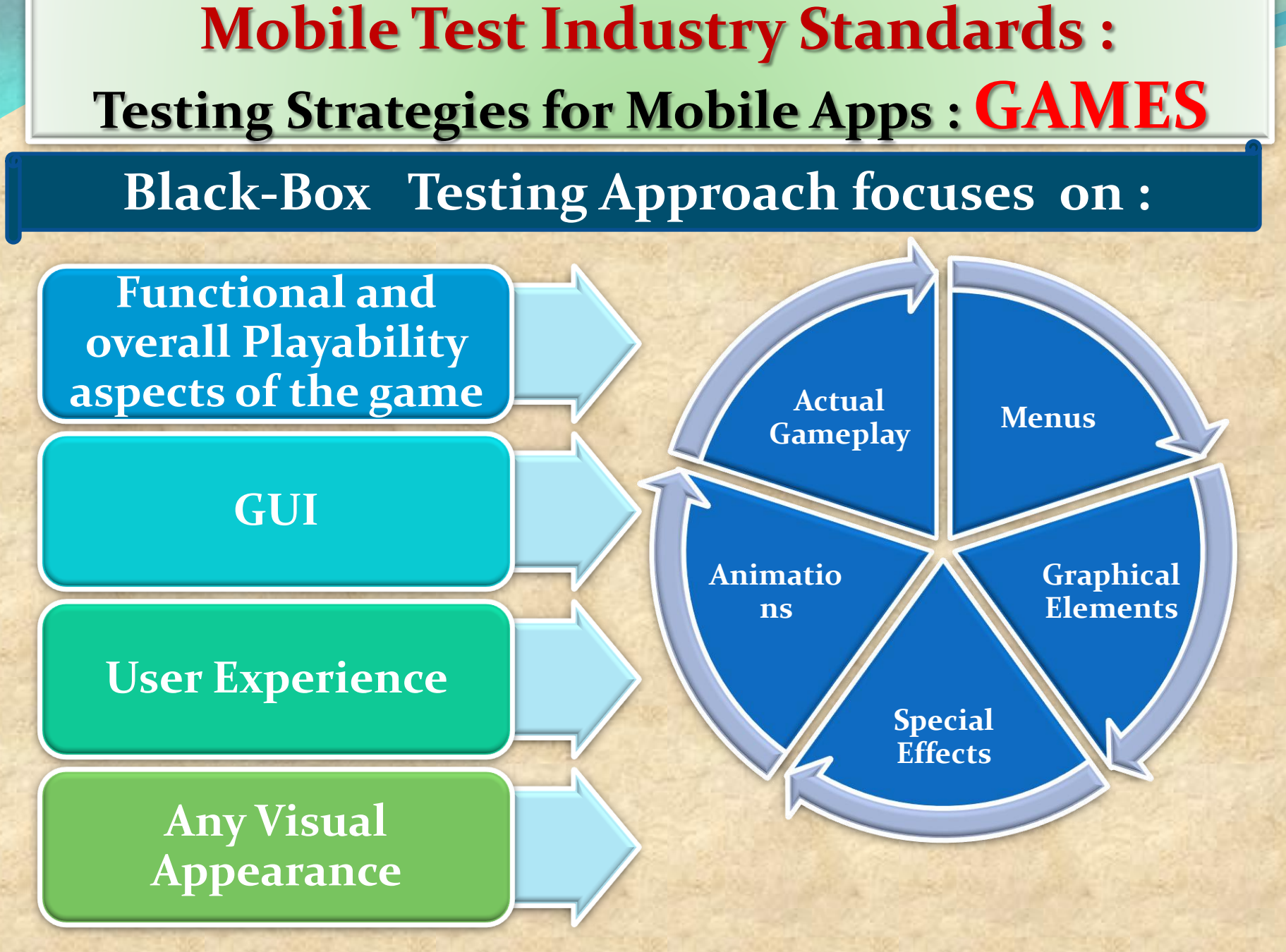

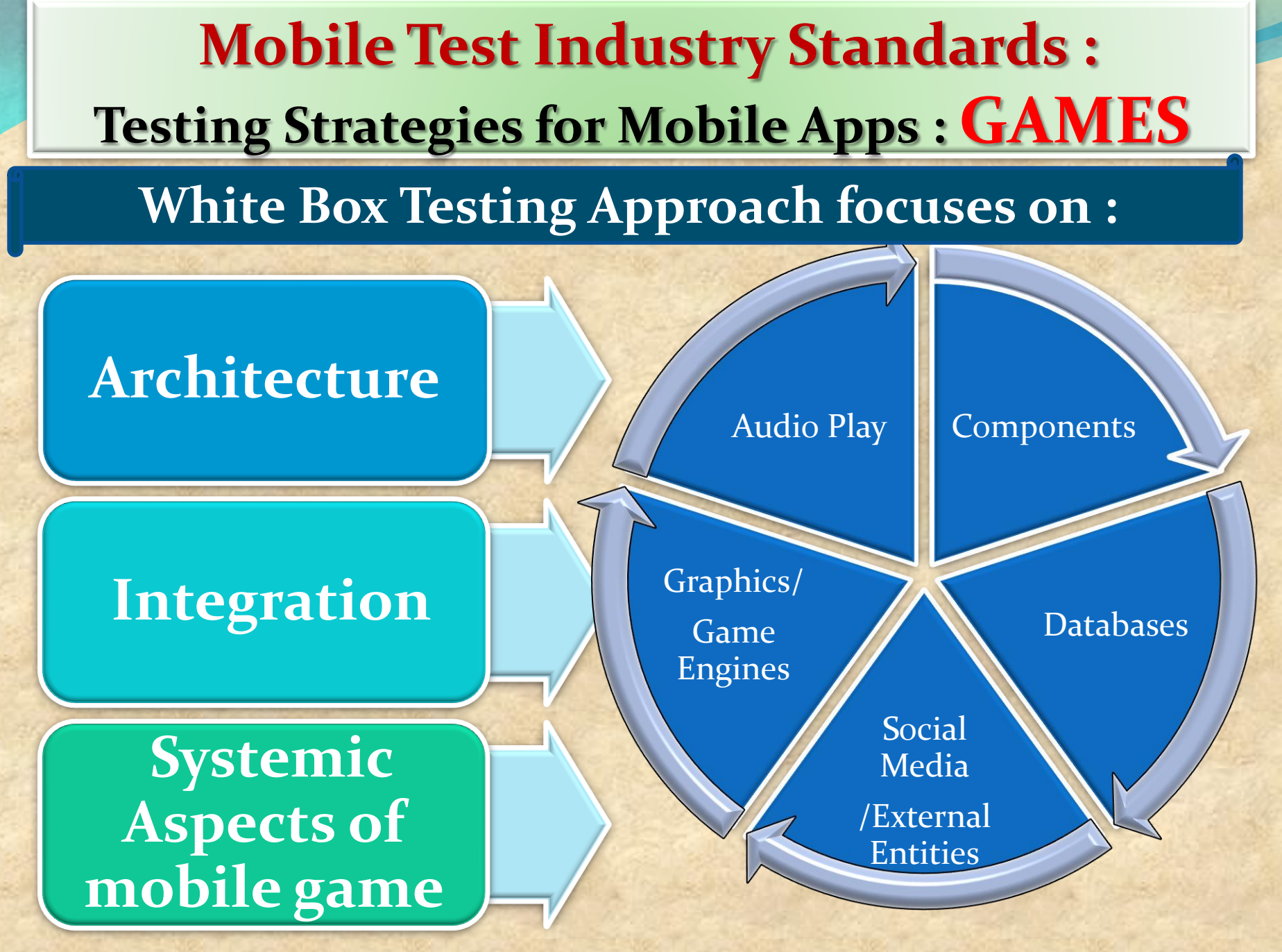

| <b>Mobile Test Industry Standards :</b>           |                                                                                                    |  |
|---------------------------------------------------|----------------------------------------------------------------------------------------------------|--|
| Testing Strategies for Mobile Apps : <b>GAMES</b> |                                                                                                    |  |
| Test Type                                         | Purpose                                                                                                    |  |
| Functional                                        | reveal issues related to user interface (and graphics), stability, game flow/mechanism, and integration of graphics assets.                                                                                   |  |
| Compatibility                                     | reveal incompatibility issues with any parts of the game, its<br>third-party components or integrations with those actual<br>devices that end-users use.                                                      |  |
| Performance                                       | important to understand how used device ecosystem varies<br>and what are actual requirements of the game for its users.                                                                                       |  |
| Localization                                      | your game titles, texts and content needs to be translated and tested with devices in multiple languages.                                                                                                    |  |
| Regression                                        | needs to happen when anything changes in software :<br>server-client interaction, requiring a login, uploading of data<br>(e.g. results) and downloading of data (e.g. data, images).                         |  |
| Load                                              | tests the limits of a system, such as the number of players on<br>a server, the graphic content on the screen (e.g. frames per<br>second, FPS), or memory consumption (allocation and<br>deallocation of it). |  |

**Mobile Test Industry Standards :** Testing Strategies for Mobile Apps : **GAMES** KEY AREAS IN MOBILE GAME TESTING

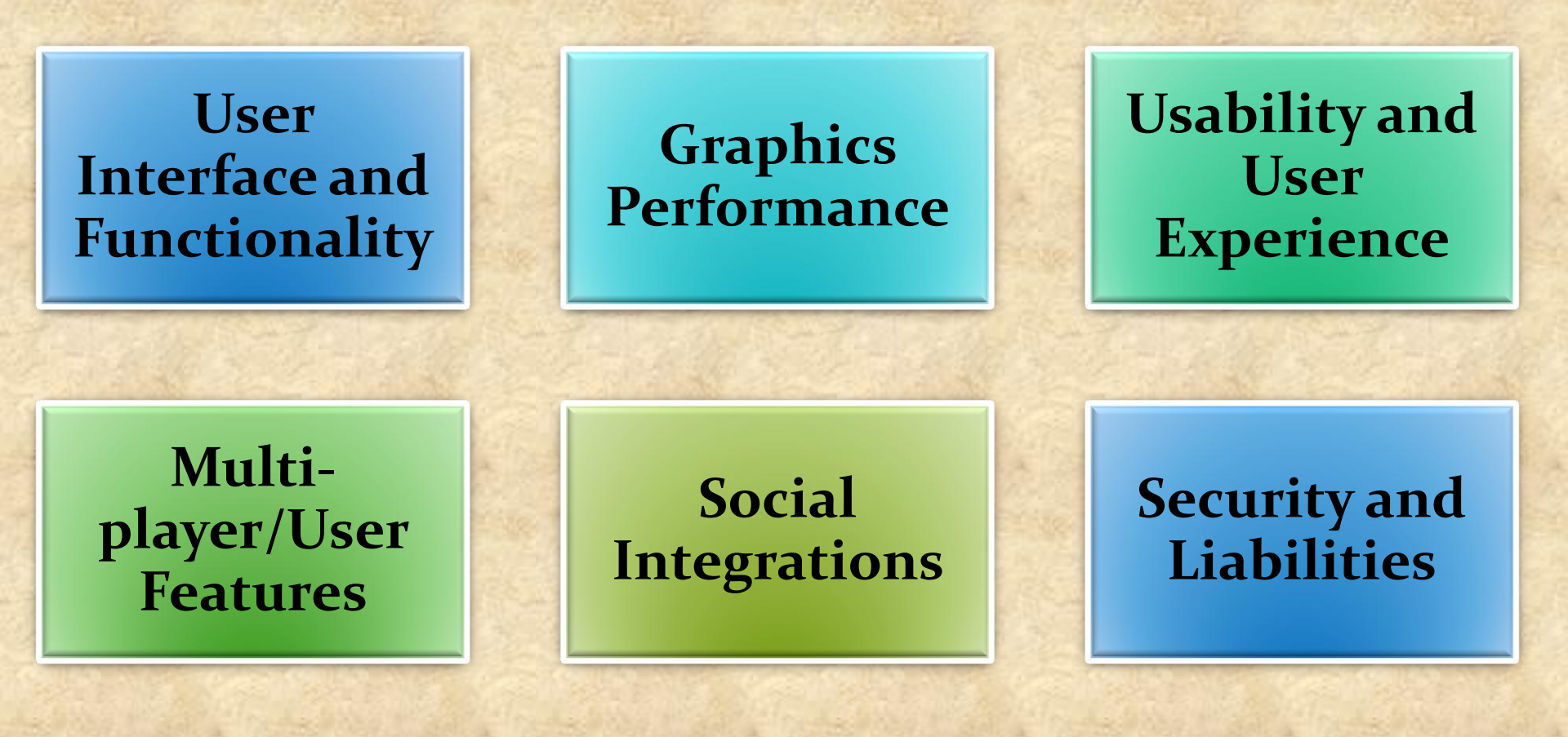

Banking applications are considered to be one of the most complex applications in development and testing industry.

What makes Banking application so complex?

What approach should be followed in order to test the complex workflows involved?

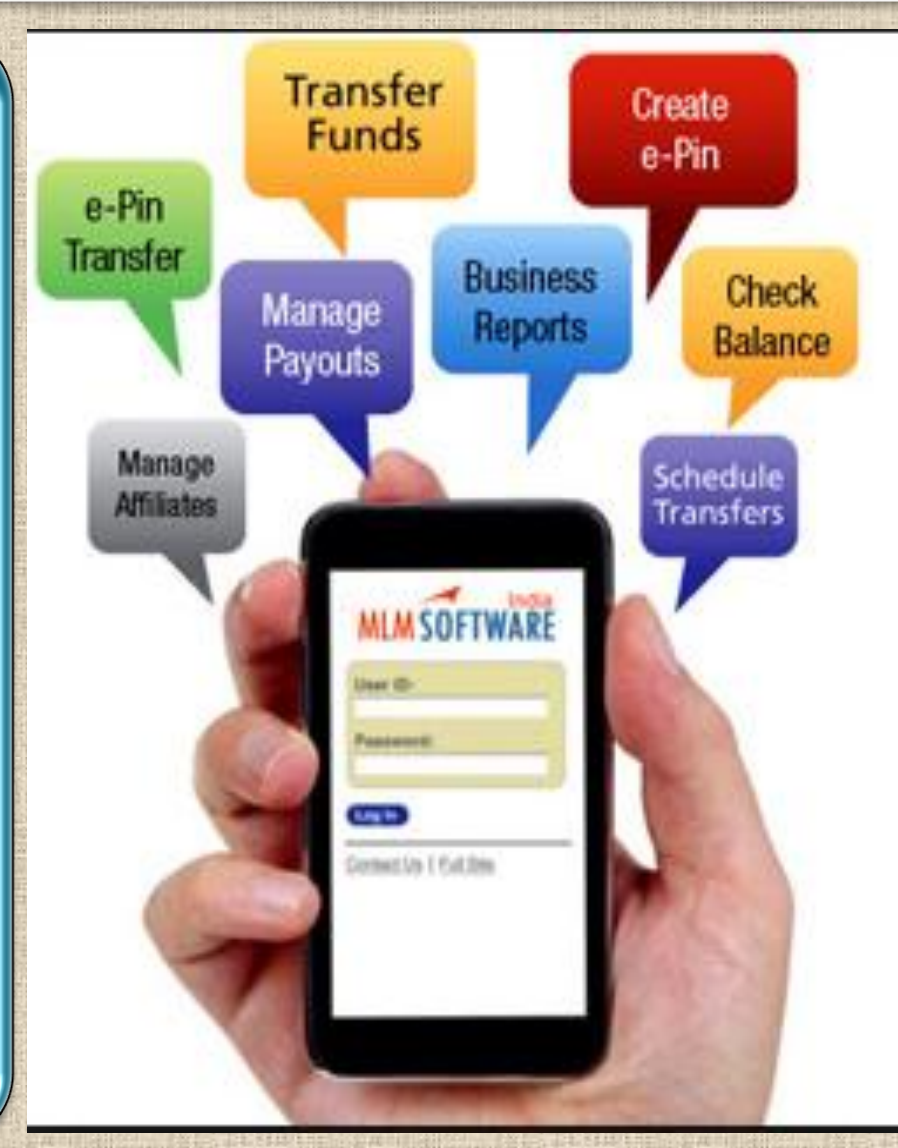

Why Domain Knowledge Matters?

It reduces the training time

It helps in quick defect tracking

It gives good idea on UI features and backend processing

It gives good hold over workflow, business process and rule

It helps to understand easily the technical terminology

**BANKING DOMAIN in TESTING** 

# Traditional Banking sector

# Service based Banking sector

Core Banking Corporate Banking Retail Banking

Core Corporate Retail Loan Trade Finance Private Banking Consumer Finance Islamic Banking Customer Delivery Channels/Front End Delivery

#### 12 most important characteristics of a Banking application

It should support thousands of concurrent user sessions

A banking application should integrate with other numerous applications like trading accounts, Bill pay utility, credit cards, etc.

It should process fast and secure transactions

It should include massive storage system.

To troubleshoot customer issues it should have high auditing capability

It should handle complex business workflows

Need to support users on multiple platforms (Mac, Linux, Unix, Windows)

It should support users from multiple locations

It should support multi-lingual users

It should support users on various payment systems (VISA, AMEX, MasterCard)

It should support multiple service sectors (Loans, Retail banking etc.)

Foolproof disaster management mechanism

Copyright NataliaS@portnov.com

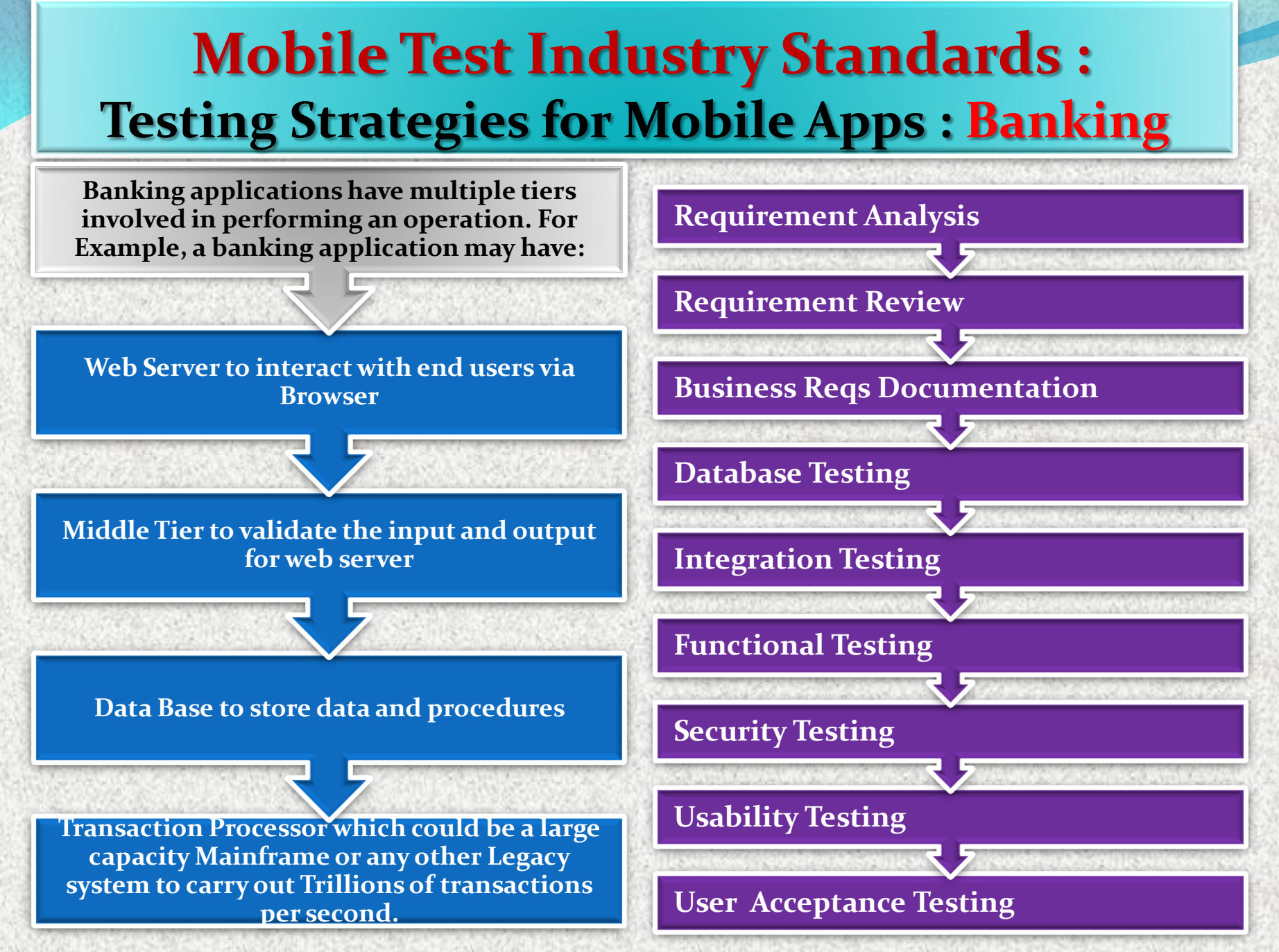

Copyright NataliaS@portnov.com

Many banks failed when it came to proper SSL encryption, authentication and secure feature implementation.

90% of tested apps initiated connections without proper SSL encryption

70% didn't have alternative authentication solutions

50% used an iOS featured called UIWebView (designed to display web content in native apps) insecurely

40% didn't validated the authenticity of digital certifications received from a server

20% were complied without using features designed to limit the risk of memory corruption attacks

Many apps exposed sensitive information through iOS system logs and crash logs

# Sample Test Cases For Banking Application (OVERVIEW)

- 1 Verify that user is able to login with valid username and password
- 2 Verify that user is able to perform basic financial transactions
- 3 Verify that user is able to add a beneficiary with valid name and account details
- 4 Verify that user is able to make financial transactions to added beneficiary
- 5 Verify that user is able to add decimal number into amount ( limited by 2 numbers)
- 6 Verify that user is not able to add negative number into amount field
- 7 Verify that user is allowed to transfer money only if there is proper account balance.
- 8 Verify that there is a confirmation check for financial transactions

#### **Sample Test Cases For Banking Application**

- 9 Verify that user is given an acknowledgment receipt upon successful financial transaction.
- 10 Verify that customer is able to send money to multiple people
- 11 Verify that user is allowed to change password
- 12 Verify that account details reflect financial transactions also.
- <sup>13</sup> Verify that user with invalid password is not allowed to login.
- 14 Verify that after repeated attempts to login with incorrect password( as per the limits), user should be blocked.
- 15 Verify that time-out feature is implemented
- 16 Verify that if either of the username or password is blank, user is not allowed to login. User should be given an alert also.

### **Challenges faced by QA**

- Getting access to production data and replicating it as test data, for testing is challenging
- 2 The biggest challenge in testing banking system is during the migration of the system from the old system to the new system like testing of all the routines, procedures and plans. Also how the data will be fetched, uploaded and transferred to the new system after migration
- There may be the cases where requirements are not documented well and may lead to functional gaps in test plan
   Many non-functional requirements are not fully documented, and testers do not know whether to test it or not
- 4 The most important point is to check whether the said system follows the desired policies and procedures
- 5 The scope and the timelines increases as banking application are integrated with other application like internet or mobile banking
## **Mobile Test Industry Standards :** Testing Strategies for Mobile Apps : **Banking Security**

## Guidance For Banking Application: Scope

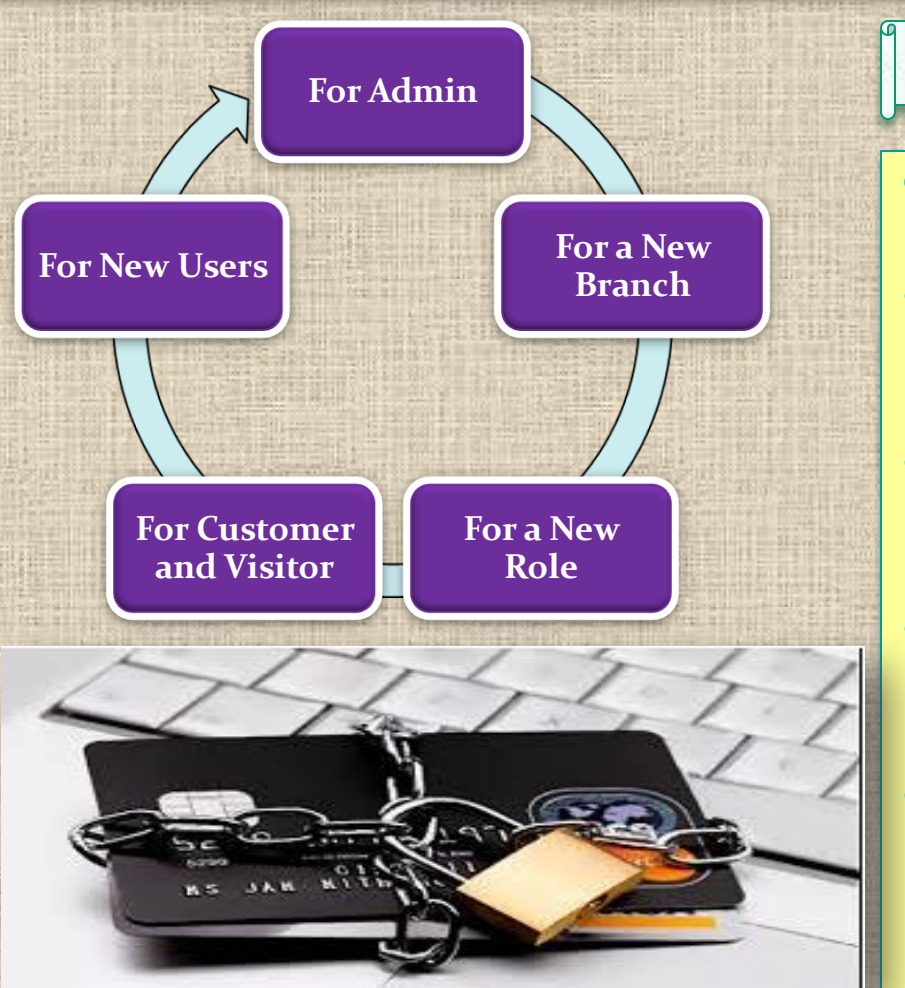

## **SUMMARY**

- Majority of banking software are developed on Mainframe and Unix
- Testing helps to lessen possible glitches encounter during software development
- Proper testing and compliance to industry standards, save companies from penalties
- Good practices help develop good results, reputation and more business for companies
- Both manual and automated testing have respective merits and usability